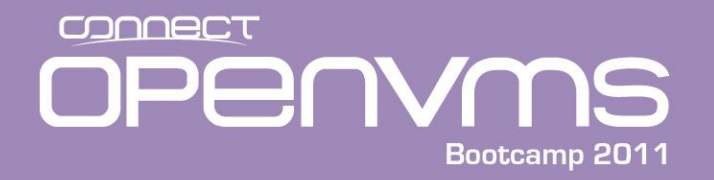

# Understanding and maintaining the Integrity Console

Presented by

Jim Mehlhop

www.parsec.com | 888-4-PARSEC

To E-mail Jim

mehlhop@parsec.com

To Download

http://www.parsec.com/public/Integrity\_console.pdf

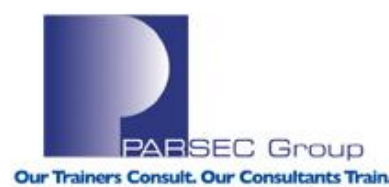

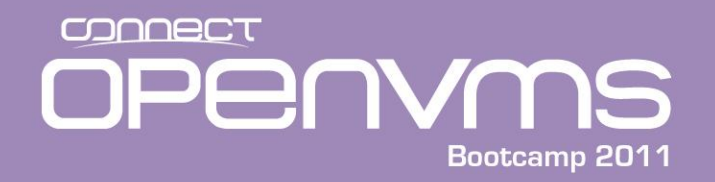

# Outline

- Introduction
- Console overview
- EFI
- BMC
- MP
- iLo
- Booting
- Updating Firmware
- Backing up the system board configuration

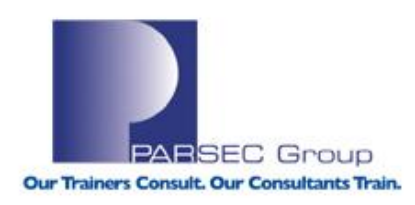

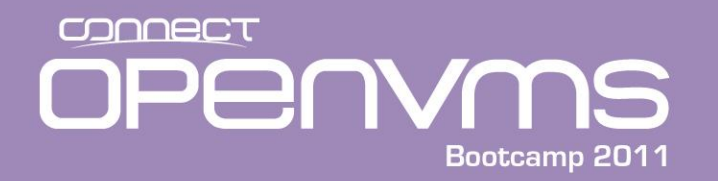

# Introduction

The RX2600 will serve as our example

- One of many I64 Integrity servers supported by OpenVMS version 8.3
- The Integrity console consists of three components
  - Extensible Firmware Interface (EFI)
  - Maintenance Processor (MP)
  - Baseboard Management Controller (BMC)

Note: The MP is optional and does not exist on every system

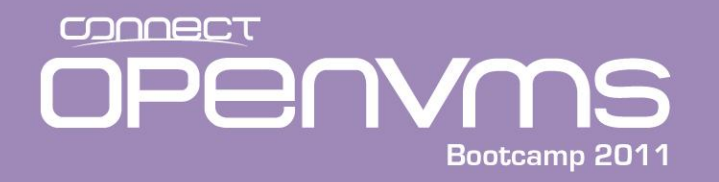

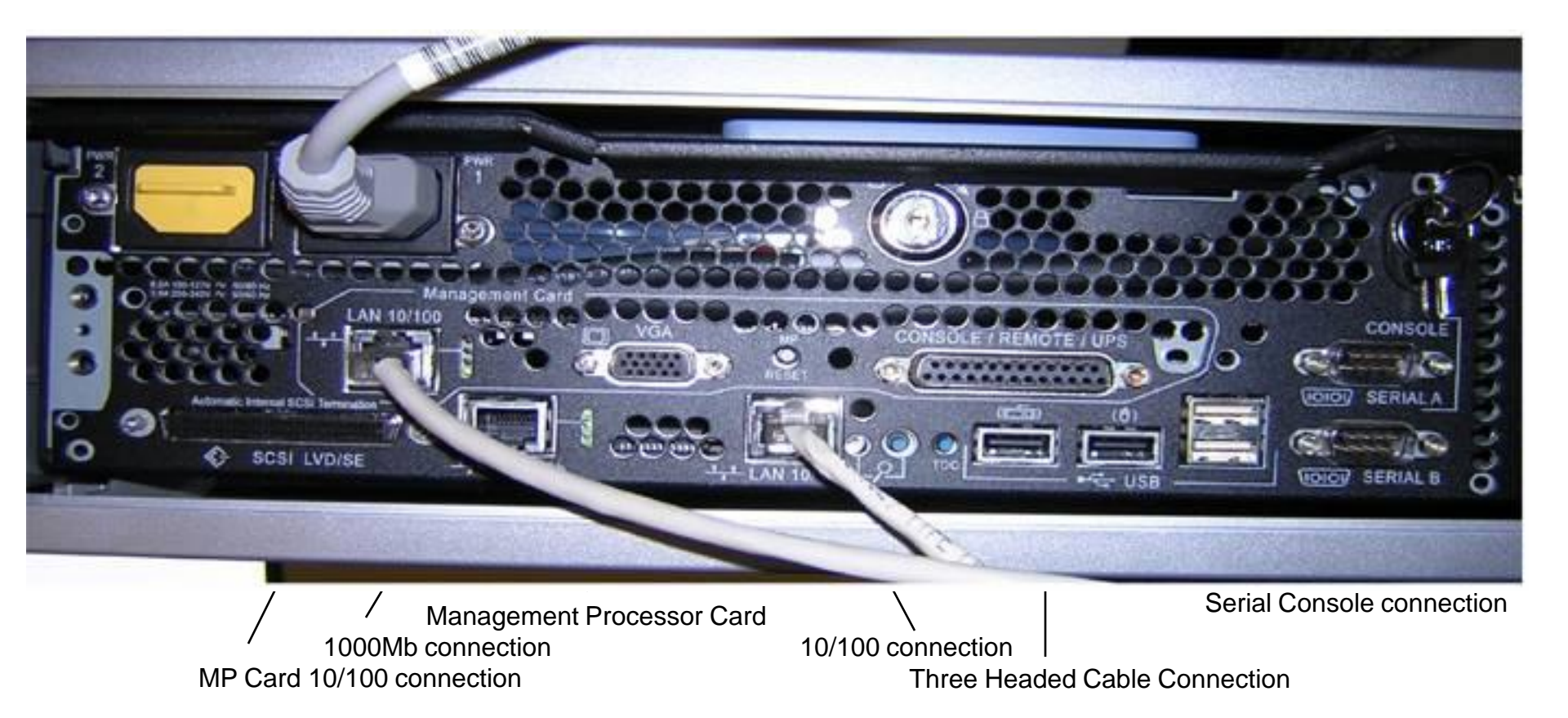

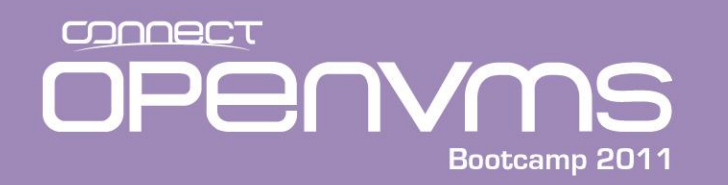

- There are two ways to communicate with the various components of the Integrity console:
  - Connecting to Console/Remote/UPS connector, which you will have to have the associated three headed cable (called a dongle) shown in the next slide.
  - Via a network cable plugged into the LAN 10/100 Management Card Ethernet connection.

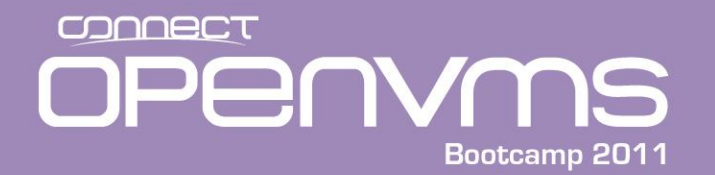

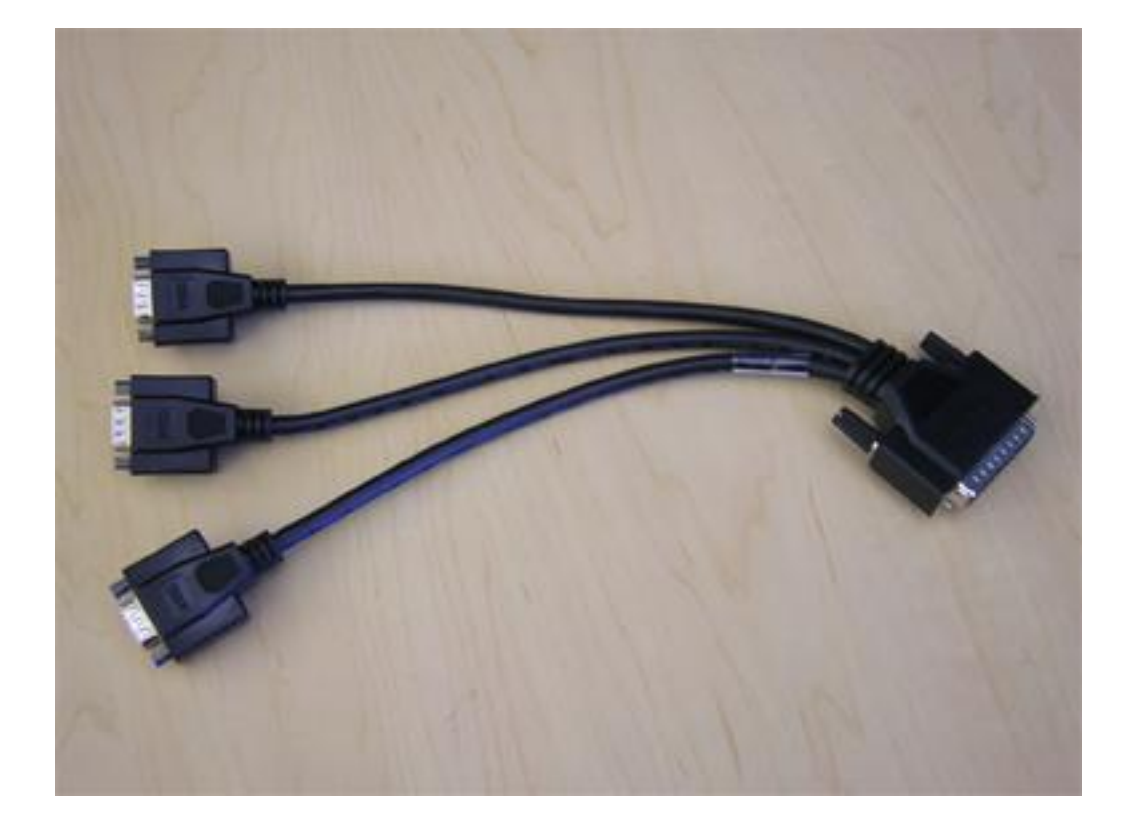

### Three Headed Cable (dongle)

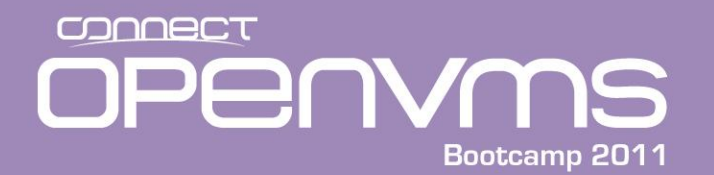

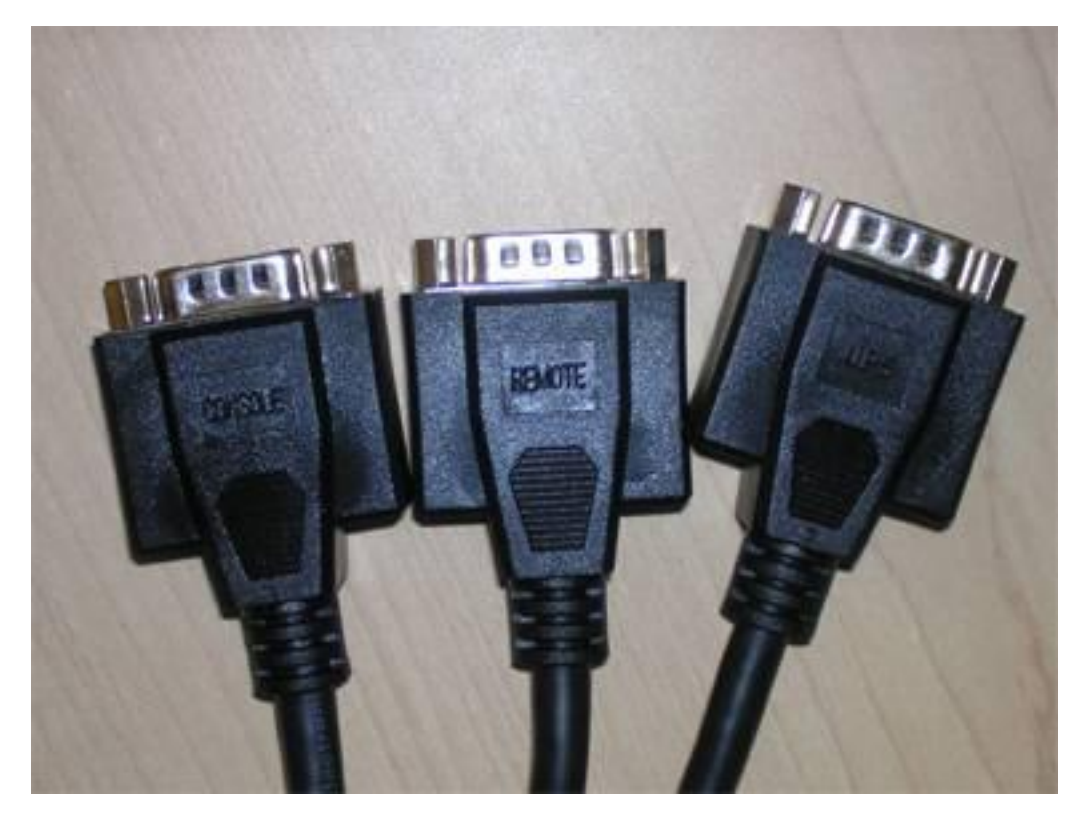

- Console
- Remote
- UPS

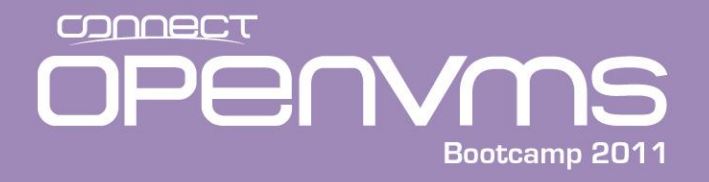

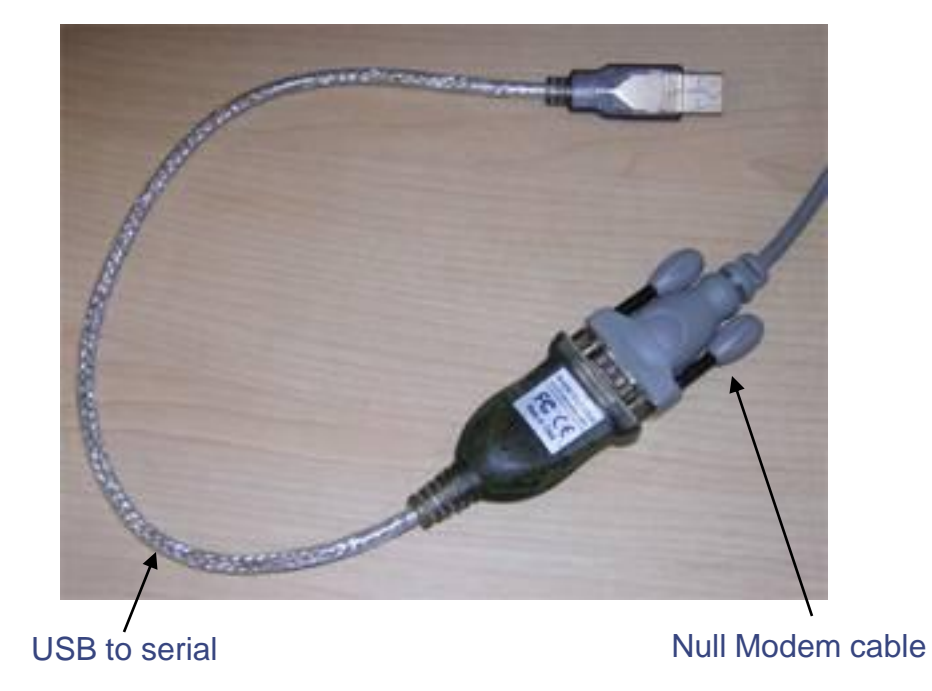

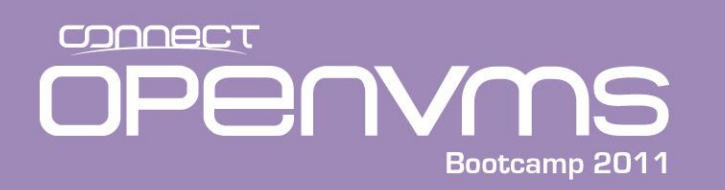

- The I64 console is quite different from the Alpha console. There are a number of additional components that you have to understand before you can understand the console. The following components are part of the I64 console:
  - Extensible Firmware Interface (EFI), a standard Integrity interface
  - Baseboard Management Controller (BMC), an HP value added interface.
  - Management Processor (MP) (optional on some I64 models), an HP value added interface.

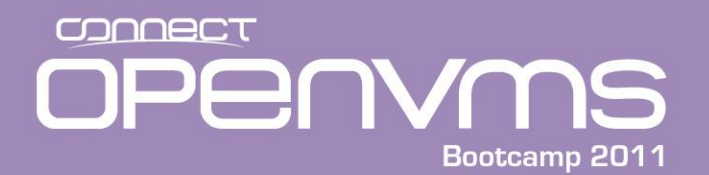

### **Understanding the I64 console**

| Feature/Function           | Extensible Firmware Interface                                                                                             | Maintenance Processor                                                                                                    | Baseboard Management Card                                         |
|----------------------------|----------------------------------------------------------------------------------------------------|----------------------------------------------------------------------------------------------------|-------------------------------------------------------------------|
| Configuration<br>Functions | Boot environment<br>System date/time<br>Security passwords<br>Processors Devices and drivers<br>SCSI parameters<br>Memory | Power restore policy<br>Default configuration<br>Diagnostics<br>Upgrade firmware<br>Security options<br>Inactivity timeout<br>User configuration<br>Serial, LAN, and remote/modem access | Power restore policy<br>Security options<br>BMC password          |
| Remote<br>Capabilities     | Yes, depending on MP or<br>BMC connectivity                                                                               | Yes                                                                                                    | Yes, through modem or remote serial connection                    |
| Access type                | Depends on MP or BMC<br>connectivity (EFI<br>behavior is <b>independent</b><br>of the connection type)                    | Local EIA-232 serial with<br>terminal emulation<br>software, remote (modem)<br>EIA-232 serial,<br>LAN/Telnet (also allows<br>access through web<br>browser)                              | Local EIA-232 serial only,<br>with terminal emulation<br>software |

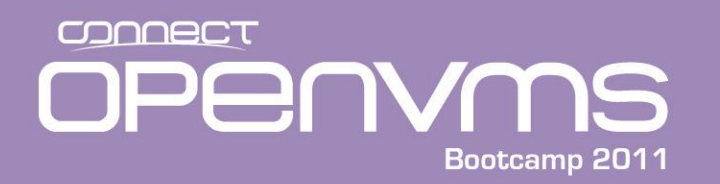

- The Extensible Firmware Interface (EFI) is an interface that allows you to configure the I64 firmware. Compared to Alpha, this is the closest thing to a console device. The EFI is basically a mini-OS that supports a FAT file system and it's own executables and command procedures. The EFI menu includes the following options:
  - The EFI Shell is a command line interface that allows you to operate the EFI commands or create and run automated scripts. The EFI shell can be used to set boot flags, show devices and other console related functions.
  - Boot Option Maintenance Menu allows you to select the order of the devices from which you want the firmware to attempt to boot the OS. You can also configure the system to boot from a configuration file.
  - The System Configuration Menu lets you view the system configuration and change or delete administrator and user passwords.

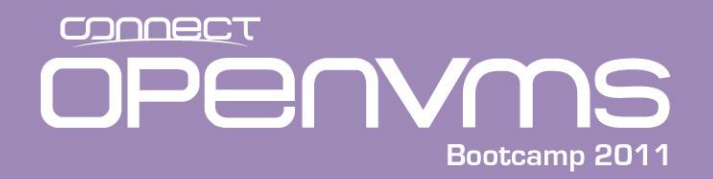

# **EFI Shell**

### • The EFI Shell is equivalent to DCI

- Executables for the Shell have a file type of .efi
- Command procedures have a file type of .nsh

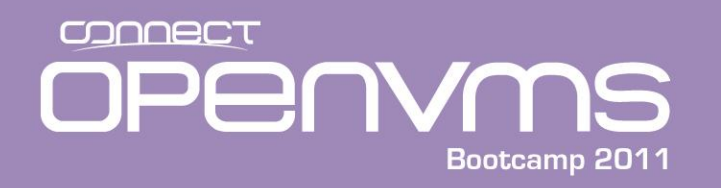

- The Baseboard Management Controller (BMC) supports the industry-standard Intelligent Platform Management Interface (IPMI) specification. This specification describes the management features that have been built into the system board. These features include:
  - Local and remote diagnostics
  - Console support
  - Configuration management
  - Hardware management
  - Troubleshooting

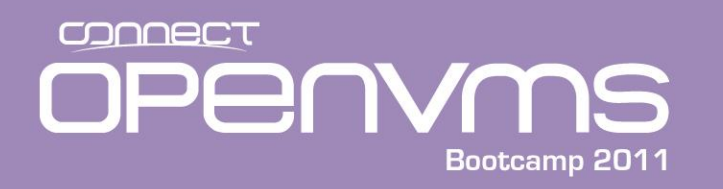

- The BMC has a command line interface with commands that will allow you to do low level system operations such as power on and off the system. To use BMC you must be connected to "SERIAL A" on the rear panel of the system.
- You will be prompted for a password if it has been set up.
- To enter the BMC from the EFI, type <esc>(
  - The BMC prompt is: cli>
- To exit the BMC, type <esc>)
- The following are some of the more commonly used BMC CLI commands:

| Н         | - Help (this text)                         |
|-----------|--------------------------------------------|
| INFO      | - Display BMC FW Revision                  |
| LOC [0,1] | - Locator LED Control                      |
| P [0,1]   | - Power Control                            |
| Q         | - Quit/Logout                              |
| RS [s]    | - Reset System [and switch to sys console] |
| SE        | <ul> <li>Read System Event Log</li> </ul>  |
| тос       | - Crash the system                         |
|           |                                            |

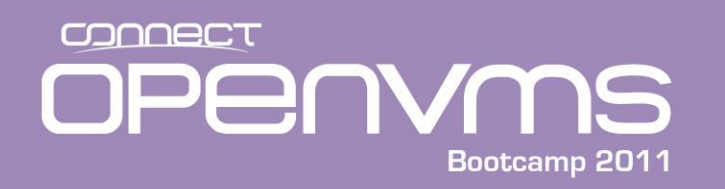

- Standard on rx2600-2, rx4640-8, rx7620-16, rx86-32, and Superdome
- Optional on rx1600-2, rx1620-2, and rx2620-2
  - Can be ordered part number is A9803A
- Username and password protected
- Always on
- Can connect via
  - The serial line through a dongle cable
  - TCP/IP: telnet, web server, and ssh
- Both interfaces lead to the Extensible Firmware Interface (EFI). The EFI allows you to boot.
- Supports multiple simultaneous user access (multiple viewers but one user with control)

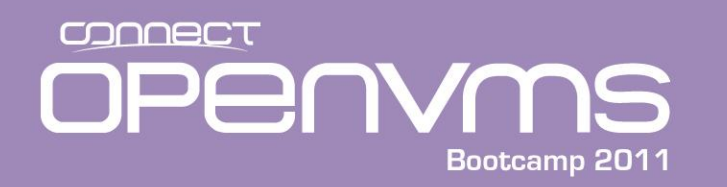

- Once connected to the MP, a username and password must be entered
- To reenter the MP (from the EFI for instance) enter ctrl/b
- To erase characters, enter ctrl/h. Some terminal emulators will allow you to assign the delete key to a ctrl/h
- Exit the MP with an "x"
- The MP prompt is MP>
- Important! Set your terminal emulator to be 24\*80 for your viewing pleasure!!

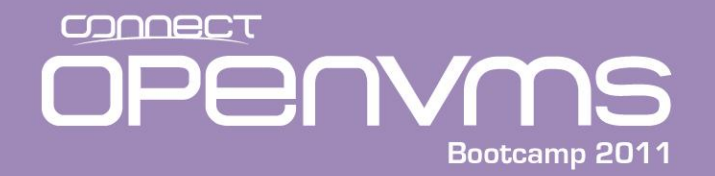

### **MP** Example

MP login: Admin MP password: \*\*\*\*\*\*\*\*\*

Hewlett-Packard Integrated Lights-Out HP Integrity and HP 9000

(c) Copyright Hewlett-Packard Company 1999-2006. All Rights Reserved.

MP Host Name: ia64 Revision E.03.30

MP ACCESS IS NOT SECURE

Default MP users are currently configured and remote access is enabled. Modify default users passwords or delete default users (see UC command)

OR

Disable all types of remote access (see SA command)

MP MAIN MENU:

CO: Console VFP: Virtual Front Panel

- CM: Command Menu
- CL: Console Log
- SL: Show Event Logs
- HE: Main Help Menu
- X: Exit Connection

[ia64] MP>

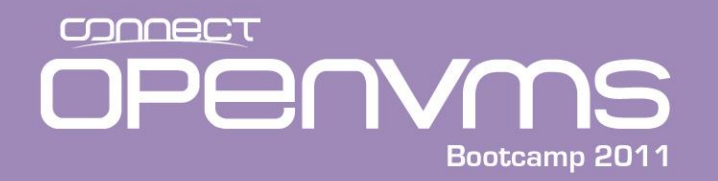

### MP Virtual Front Panel Example

[ia64] MP> **vfp** 

Welcome to the Virtual Front Panel (VFP). Use Ctrl-B to exit.

System state

Boot complete

\_\_\_\_\_

# of logs since boot ------137

E indicates error since last boot

| LEDs   |  | LOCATOR      | SYSTEM        |  | POWER    |
|--------|--|--------------|---------------|--|----------|
|        |  | OFF          | ON GREEN      |  | ON GREEN |
| Status |  | System runni | ing normally. |  |          |

Activity

[ia64] MP:VFP(Use '?' to display VFP terminal info or Ctrl-B to Quit) > <^B>

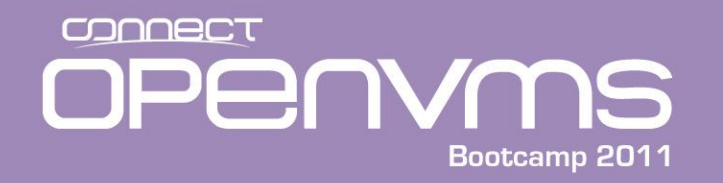

### MP Command menu Example

MP MAIN MENU:

- CO: Console
- VFP: Virtual Front Panel
  - CM: Command Menu
  - CL: Console Log
  - SL: Show Event Logs
  - HE: Main Help Menu
  - X: Exit Connection

[ia64] MP> cm

(Use Ctrl-B to return to MP main menu.)

[ia64] MP:CM>

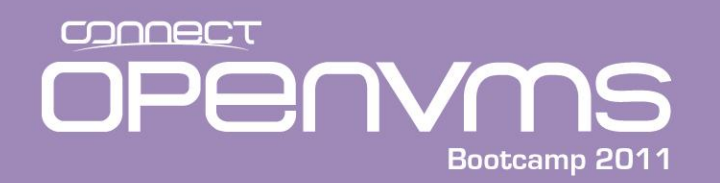

[ia64] MP:CM> help

ΗE

Hardware Revision a5 Firmware Revision E.03.30 Oct 27 2006,13:43:15

Integrated Lights-Out for HP Integrity and HP 9000 - Management Processor (MP)

MP Help System

Use Ctrl-B to exit MP command interface and return to the main MP menu.

Enter a command at the help prompt:

| OVerview   | : | Launch the help overview                              |
|------------|---|-------------------------------------------------------|
| LISt       | : | Show the list of MP Command Menu commands             |
| <command/> | : | Enter the command name for help on individual command |
| TOPics     | : | Show all MP Help topics and commands                  |
| HElp       | : | Display this screen                                   |
| Q          | : | Quit help                                             |

====

MP:HE>

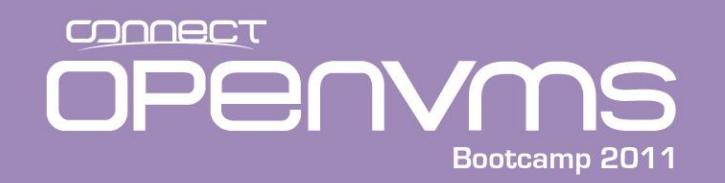

MP:HE> li li. : Reset BMC Passwords MS : Modem Status ΒP CA : Configure asynch/serial ports PC : Remote Power Control DATE: Display Date PG : PaGing parameters setup DC : Default Configuration : Power Restore Policy Config. PR DF : Display FRU Information PS : Power management module Status : DIsconnect users : Reset BMC DT RB DNS : Configure DHCP and DNS : Reset System through RST signal RS : Upgrade MP firmware SA : Set MP Access FW HE : Display Help SNMP: Configure SNMP parameters ID : System Information SO : Security Options IT : Modify MP inactivity timeouts : System processors Status SS SYSREV: Display System firmware Revs. LC : Configure LAN, SSH and Web ports LDAP: Configure Directory parameters : Reset system via INIT ТC LM : License Management : TEll- send a msg. to other users ΤE LOC : Locator LED display : User Configuration UC LS : LAN Status WHO : Display connected MP users : Diagnostics and reset of MP MR : Modem Reset XD

#### ====

(HE for main help, enter command name, or Q to quit) MP:HE>

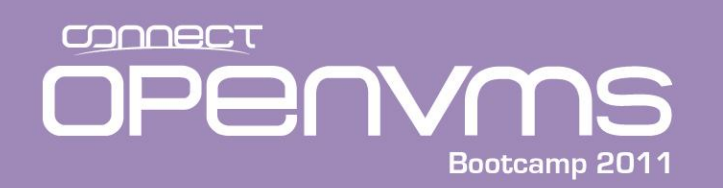

### MP Help Command Menu Example (Continued)

MP:HE> lc

lc

LC : LAN Configuration usage (IP address, etc.)

Command access level: MP Configuration access.

This command modifies the LAN Configuration. Configurable parameters: DHCP enable/disable, MP IP Address, MP host name, subnet mask, gateway, web access port number, SSH access port number, LAN speed, and autonegotiation.

If DHCP is enabled, the IP address, subnet mask and gateway address for the system are obtained from the DHCP server. A user cannot set the IP Address, Subnet Mask and Gateway Address if DHCP is enabled. In order to configure these parameters, disable DHCP and set appropriate values.

MP Host Name set in this command is displayed at the MP command interface prompt. Typically the DNS name for the LAN IP is entered. This field can be programmed to any useful name or phrase. For clarity, it is useful to enter: "MPNAME-on-SYSTEM" as the MP Host name, so both names show up in the prompt (limit 19 chars, no spaces allowed.)

MORE Help (Q to go back to main, enter command name, or <CR> for more):

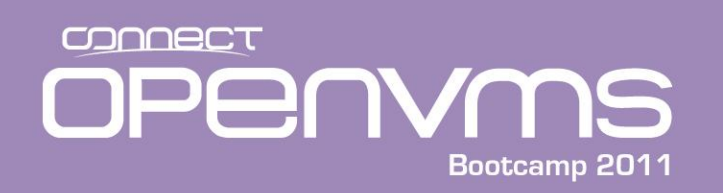

```
LC : LAN Configuration usage (Continued)
```

```
Command line usage:

LC [ -ip <ipaddr> ] [ -subnet <subnet> ] [ -gateway <ipaddr> ]

[ -host <text> ] [ -web <n> ] [ -link <auto|T(10baseT)> ]

[ -ssh <n> ] [ -dhcp <e|d> ] [ -nc ]
```

SEE ALSO: DNS, LS, SA (DNS Configuration, LAN Status, Set Access)

====

```
(HE for main help, enter command name, or Q to quit) MP:HE>
```

At the help prompt (MP:HE>) either a Q or a <cr> will get you back to the MP

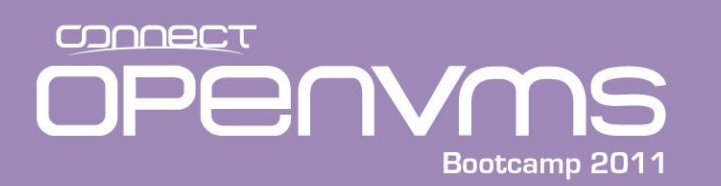

- To remotely access the MP, you must configure the MP LAN port. To configure the MP LAN port, the following steps must be taken:
  - 1. Log in to the MP via the serial console line
  - 2. Select the command menu (cm)
  - 3. Select the LAN configuration option (lc)
  - 4. Specify the appropriate network parameters
    - IP address
    - Network mask
    - Gateway address
  - 5. Connect a network cable to the MP LAN port
  - 6. Hide the Dongle somewhere (you may never use it again)

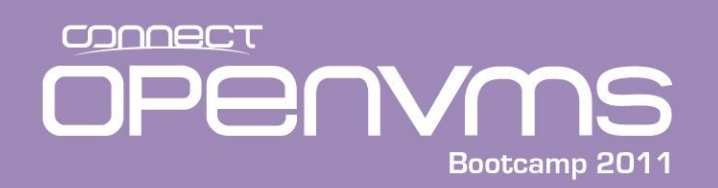

### Configuring the MP LAN example

[sys6console] MP:CM> lc

#### LC

Current LAN Configuration:

| MAC Address                    | : 0x00306e397db2 |
|--------------------------------|------------------|
| D - DHCP Status                | : Disabled       |
| I - IP Address                 | : 192.168.0.216  |
| M - MP Host Name               | : sys6console    |
| S - Subnet Mask                | : 255.255.255.0  |
| G - Gateway Address            | : 192.168.0.1    |
| L - Link State                 | : Auto Negotiate |
| W - Remote Serial Console Port | : 2023           |
| H - SSH Access Port            | : 2123           |
| IPMI / LAN Port                | : 623            |

Enter parameter(s) to change, A to modify All, or [Q] to Quit: A <CR>

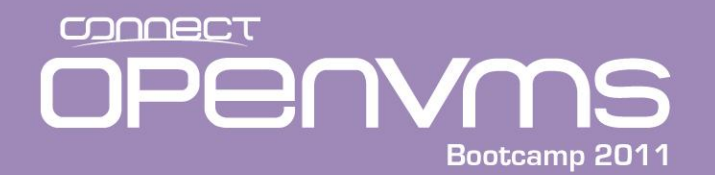

### Configuring the MP LAN example

For each parameter, enter: New value, or <CR> to retain the current value, or DEFAULT to set the default value, or Q to Quit

IP Address:

Current -> 192.168.0.216 127.0.0.1 (default) Modifying this parameter will cause all present LAN and Web connections to be dropped.

Enter new value, or Q to Quit: <CR>

-> Current IP Address has been retained

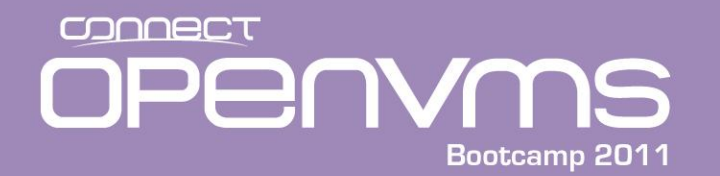

Host Name: Current -> sys6console mp00306e397db2 (default)

Enter new value, or Q to Quit: **sys226console** sys226console

-> Host Name will be updated

Subnet Mask:

Current -> 255.255.255.0 (default)

Modifying this parameter will cause all present LAN and Web

connections to be dropped.

Enter new value, or Q to Quit: **<CR>** 

-> Current Subnet Mask has been retained

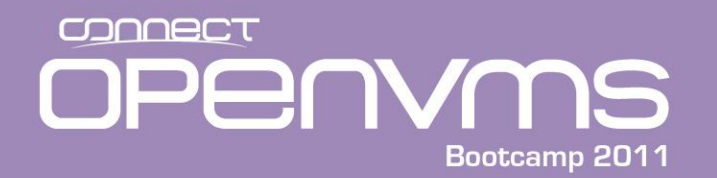

### Configuring the MP LAN example

Gateway Address: Current -> 192.168.0.1 127.0.0.1 (default)

Enter new value, or Q to Quit: <CR>

-> Current Gateway Address has been retained

Remote Serial Console Port: Current -> 2023 (default) Options: 2000 to 2400 Modifying RSC Port number will cause all present connections to be dropped.

Enter new value, or Q to Quit: **<CR>** 

-> Current Remote Serial Console Port has been retained

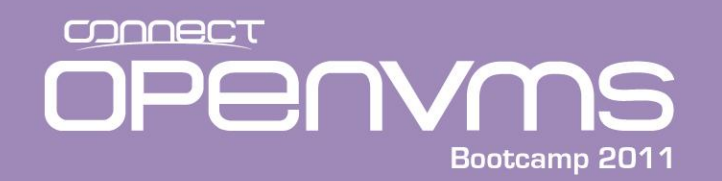

```
SSH Console Port Number:
   Current -> 2123
              22 (default)
              Options: 22, 2000 to 2400
Enter new value, or O to Ouit: 22
22
   -> SSH Console Port Number will be updated
DHCP Status:
   Current \rightarrow D - Disabled
              E - Enabled (default)
   Modifying this parameter will cause all present LAN and Web
   connections to be dropped.
Enter new value, or Q to Quit: D
D
   -> Current DHCP Status has been retained
```

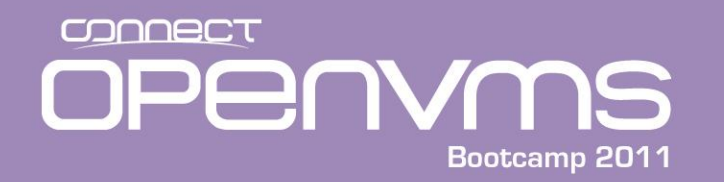

Link State: Current -> A - Auto Negotiate (default) T - 10BaseT Modifying this parameter will cause all present LAN and Web

connections to be dropped.

Enter new value, or Q to Quit:

-> Current Link State has been retained

### OPERVMS Bootcamp 2011

### Configuring the MP LAN example

| New LAN Configuration (* modified va | alues):          |
|--------------------------------------|------------------|
| MAC Address                          | : 0x00306e397db2 |
| D - DHCP Status                      | : Disabled       |
| I - IP Address                       | : 192.168.0.216  |
| * M - MP Host Name                   | : sys226console  |
| S - Subnet Mask                      | : 255.255.255.0  |
| G - Gateway Address                  | : 192.168.0.1    |
| L - Link State                       | : Auto Negotiate |
| W - Remote Serial Console Port       | : 2023           |
| * H - SSH Access Port                | : 22             |
| IPMI / LAN Port                      | : 623            |
|                                      |                  |

Enter Parameter(s) to revise, Y to confirm, or [Q] to Quit:  ${\bf Y}$  Y

-> LAN Configuration has been updated.

-> Reset MP (XD command option 'R') for configuration to take effect.

[sys226console] MP:CM>

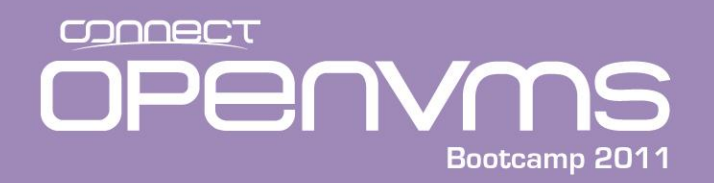

### Configuring the MP LAN example

[sys226console] MP:CM> xd

XD

Diagnostics Menu: Non destructive tests: P - Parameter checksum I - I2C access (get BMC Device ID record) L - LAN access (PING) M - Modem selftests Destructive tests: R - Restart MP Enter menu item or [Q] to Quit: R R \*\* Invalid entry specified! \*\*

<CR> to continue...

• Sometimes it is case sensitive and not even with the case shown!

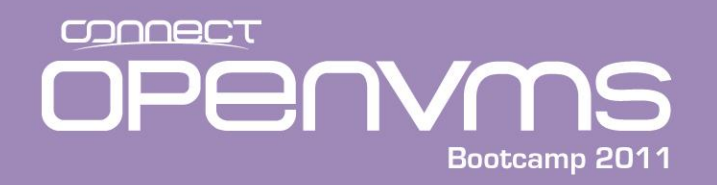

### Configuring the MP LAN example

<CR> to continue...

```
Diagnostics Menu:
Non destructive tests:
    P - Parameter checksum
    I - I2C access (get BMC Device ID record)
    L - LAN access (PING)
    M - Modem selftests
Destructive tests:
    R - Restart MP
Enter menu item or [Q] to Quit: r
r
MP is now being reset...
```

• At this point lost connectivity

### Accessing the iLo WEB interface

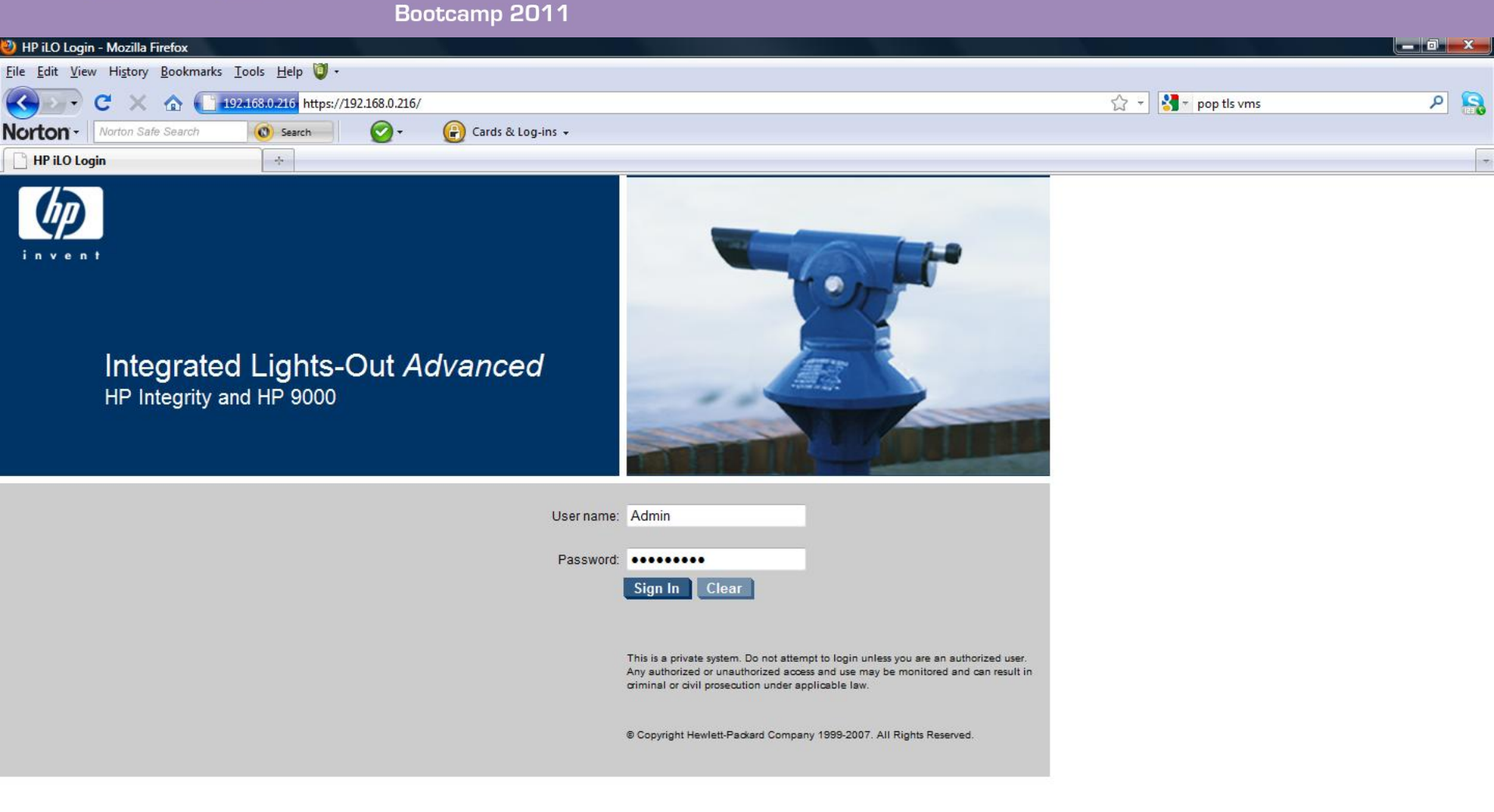

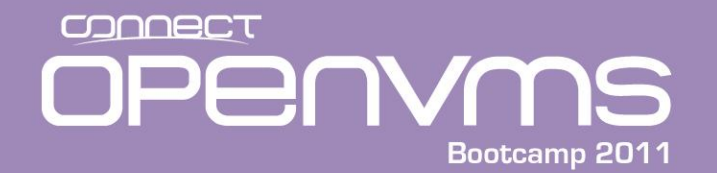

### **MP Power off Example**

- There are multiple ways to execute most functions. First we will look at powering the system on/off.
- This can be done via telnet from here forward, simply referred to as the MP, and via the Web interface referred to as iLo (iLo2/iLo3 based on system). First via the MP:

ia64] MP> **cm** 

(Use Ctrl-B to return to MP main menu.)

[sys226console] MP:CM> pc

PC

```
Current System Power State: On
```

```
Power Control Menu:
    C - Power Cycle
    ON - Power On
    OFF - Power Off
    G - Graceful Shutdown
Enter menu item or [Q] to Quit: off
    off
System will be powered off.y
y
-> System is being powered off.
```

[sys226console] MP:CM>

# OPENVMS

### iLo Power off Example

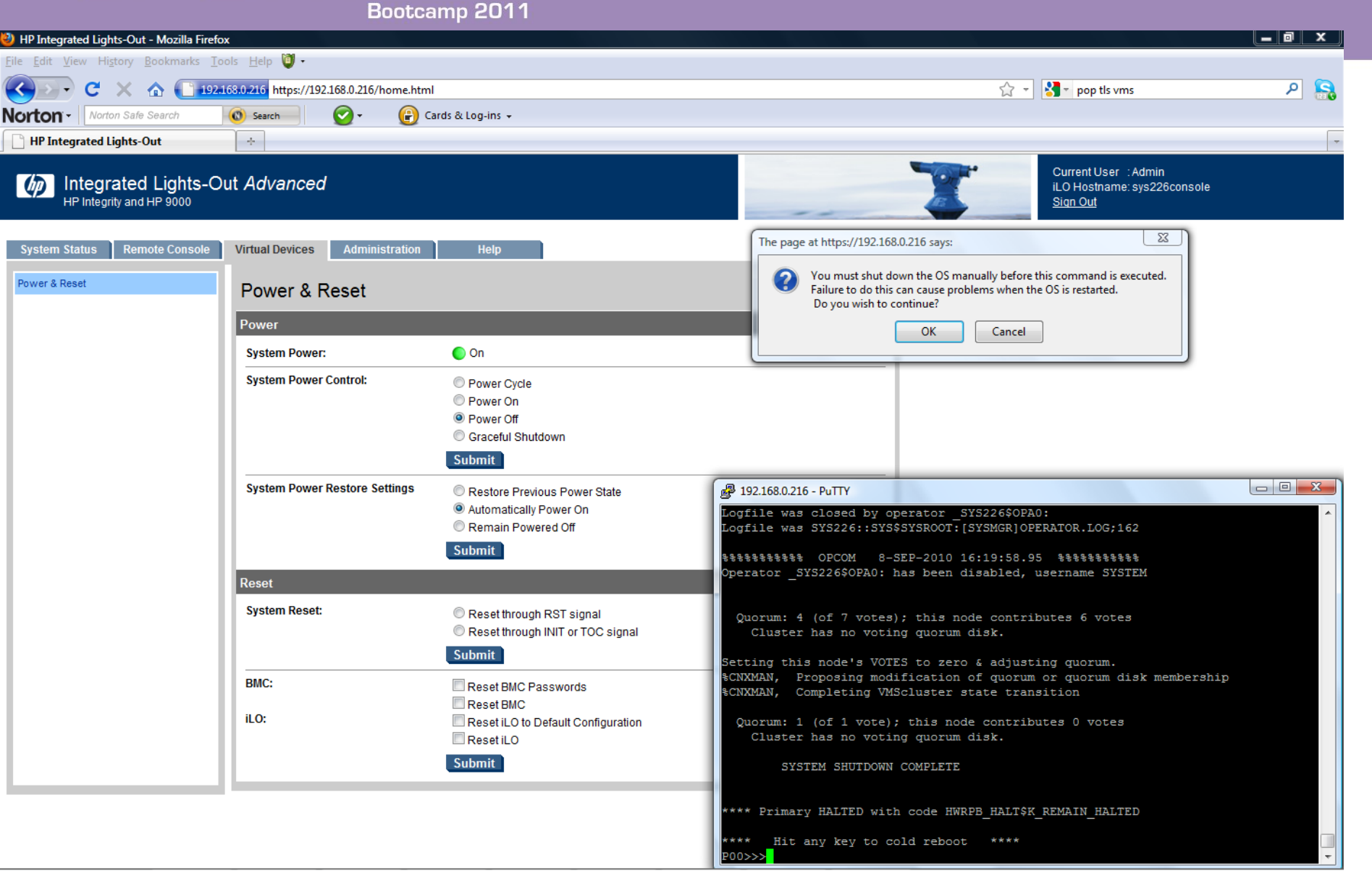
OPERVMS Bootcamp 2011

#### iLo Power On

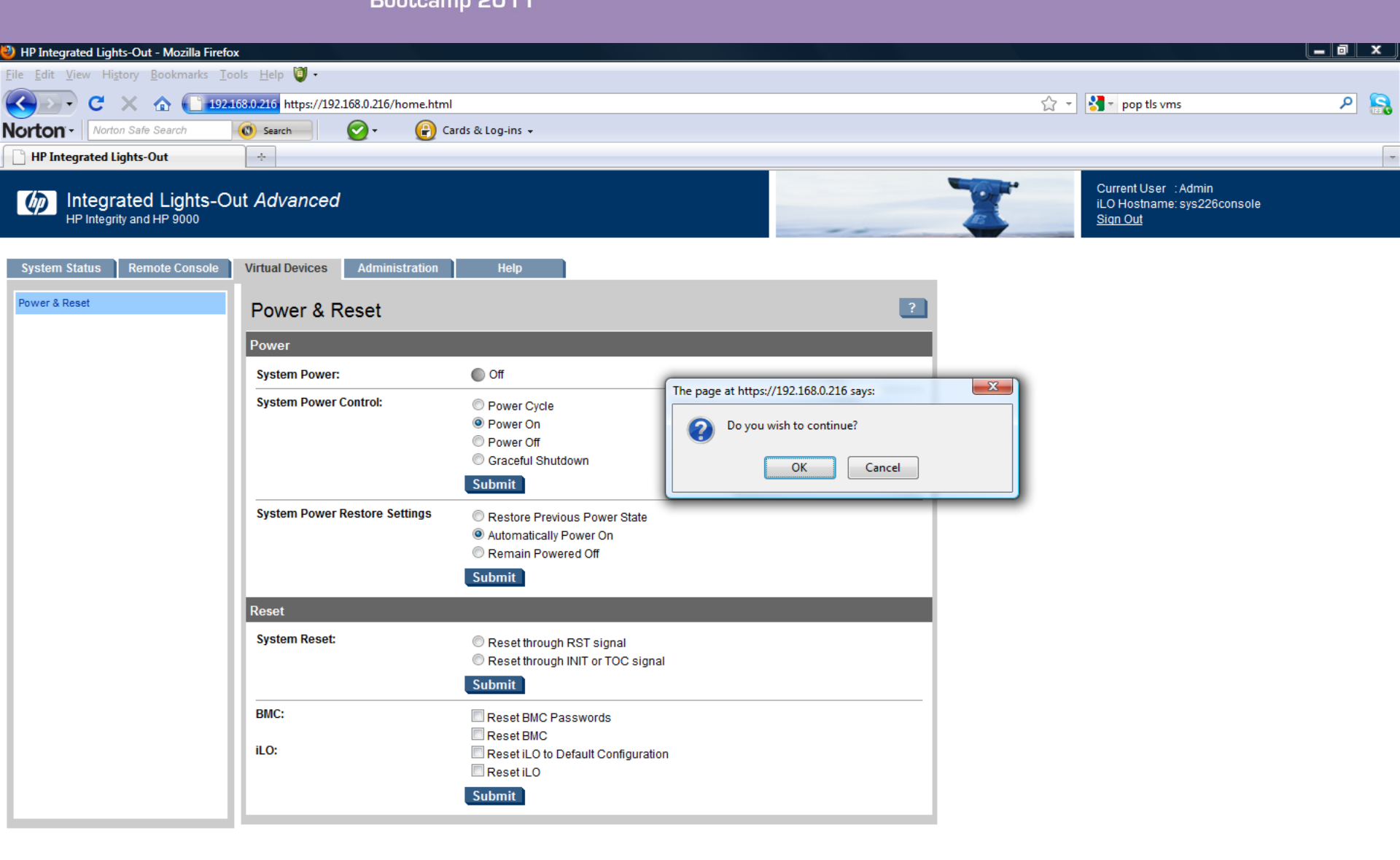

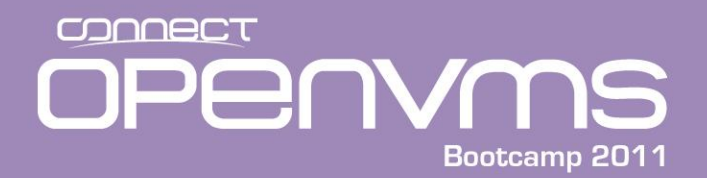

• On the iLo2 systems there is a separate tab for Power Management (force crash, etc) and the Virtual Media tab is for exactly that. The Blades have yet another tab (BL c-Class)

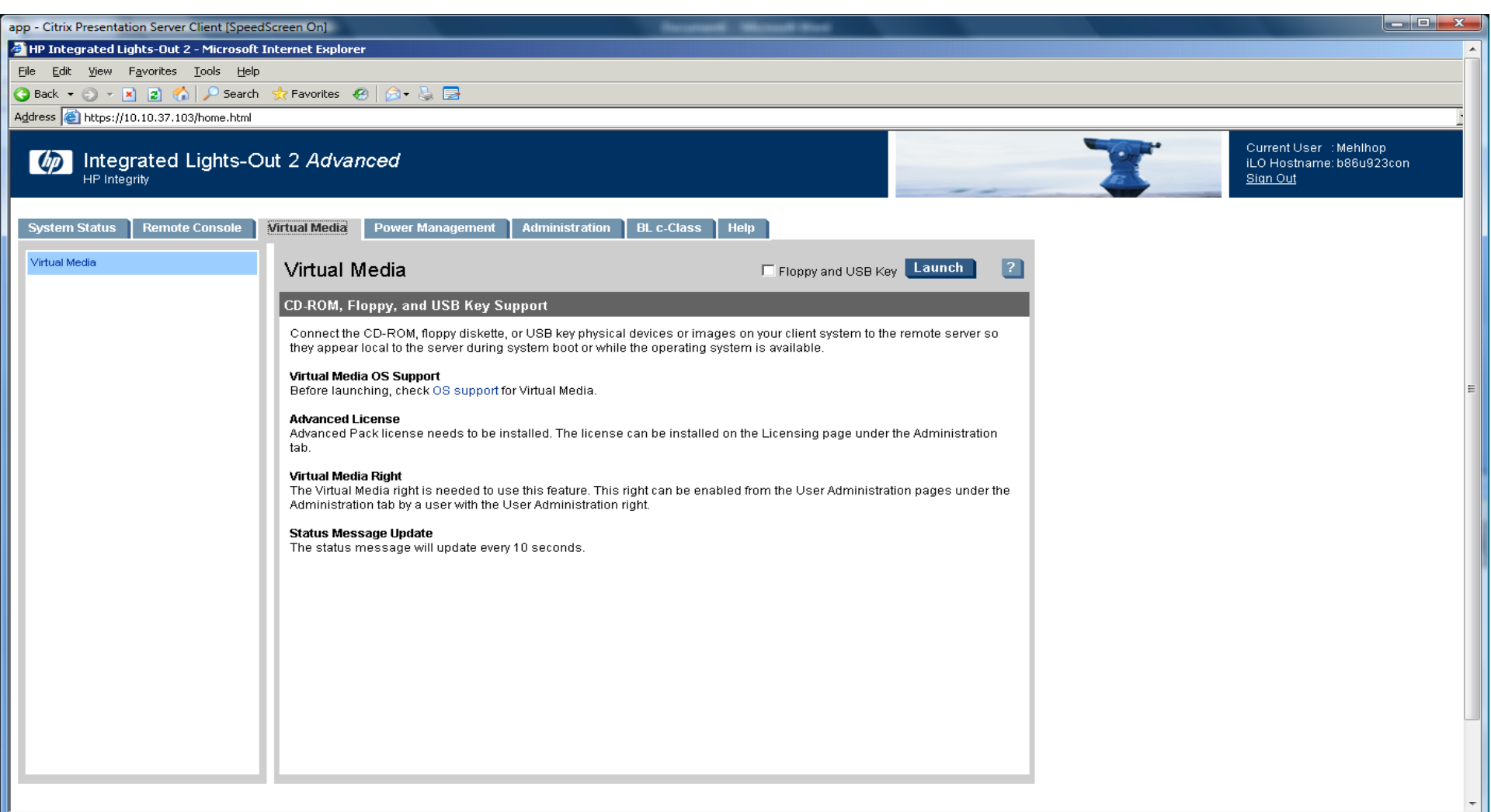

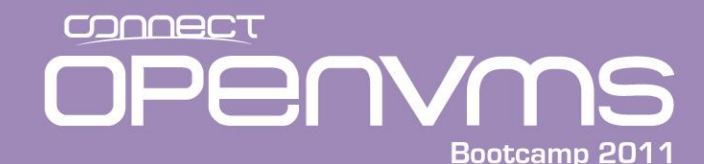

iLo3

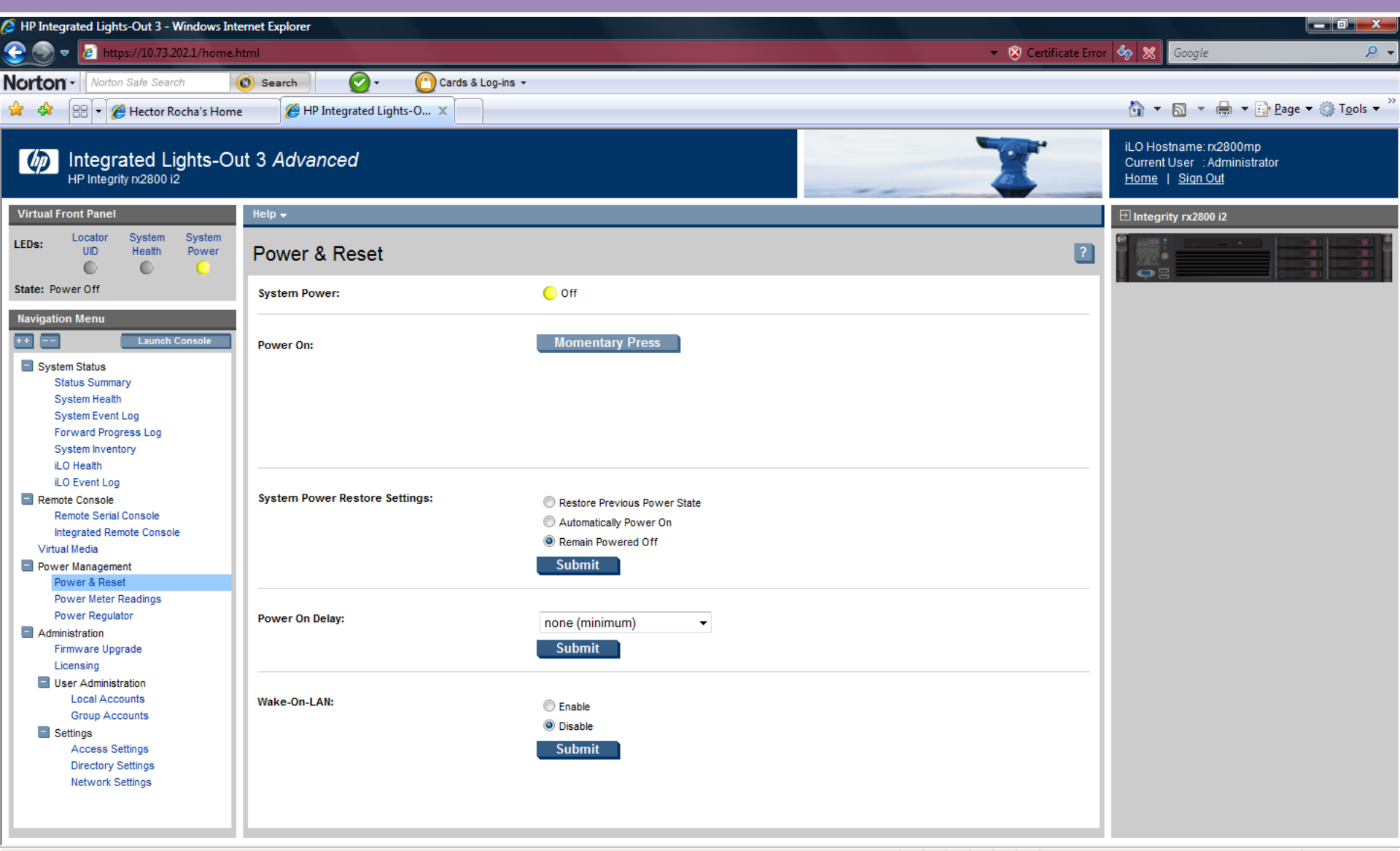

🔍 100% 🛛 👻

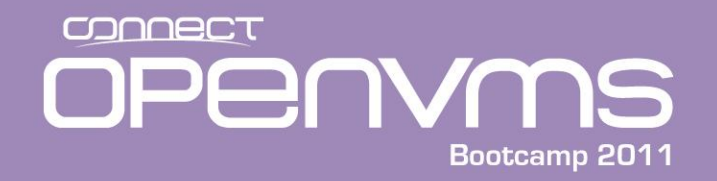

#### **MP** Power on Example

[sys226console] MP:CM> pc

PC

```
Current System Power State: Off
```

```
Power Control Menu:
    C   - Power Cycle
    ON   - Power On
    OFF   - Power Off
    G   - Graceful Shutdown
Enter menu item or [Q] to Quit: on
    on
System will be powered on.
    Confirm? (Y/[N]): y
y
    -> System is being powered on.
```

[sys226console] MP:CM>

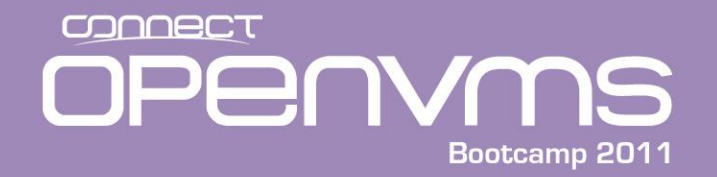

#### **MP** Power on Example

[sys226console] MP:CM> <^B>

MP MAIN MENU:

- CO: Console
- VFP: Virtual Front Panel CM: Command Menu
  - CL: Console Log
  - SL: Show Event Logs
  - HE: Main Help Menu
  - X: Exit Connection

[sys226console] MP> co

(Use Ctrl-B to return to MP main menu.)

SYSTEM SHUTDOWN COMPLETE

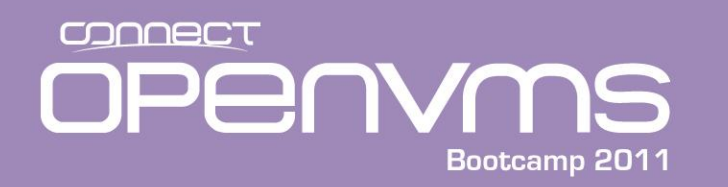

- The console interface for the Integrity Servers is provided by the EFI
  - EFI is a new interface provided by Intel to replace the BIOS
  - The EFI user interface is called the "shell"
  - EFI provides an interface to the hardware
  - EFI runs applications from an EFI partition
  - EFI partitions contain FAT file systems
    - Seeing "fsn" devices in the device mapping table indicated that that device has an EFI partition
    - If the device does not have an EFI partition, it will show up as "blkn" device
    - OpenVMS bootable devices will normally have a mixture of FAT partitions and Block partitions (blk#'s from the EFI viewpoint)

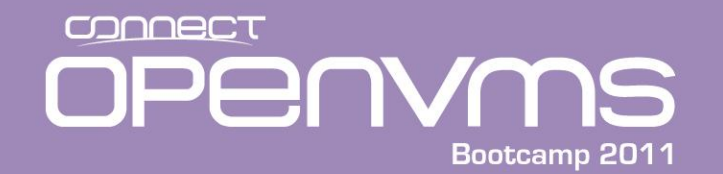

#### **EFI Device Mapping**

MP MAIN MENU: V8.3 conversational PKA0.0 - - OpenVMS - DKA100: Conversational boot from dka100 PKA0.1 DVD EFI Shell [Built-in] test HE: Main Help Menu X: Exit Connection Loading.: EFI Shell [Built-in] EFI Shell version 1.10 [14.61] Device mapping table to return to MP main menu.) fs0 : Acpi(HWP0002,100)/Pci(1|0)/Scsi(Pun0,Lun0)/HD(Part1,SigEC04A681-C93F-11 fs1 : Acpi(HWP0002,100)/Pci(1|0)/Scsi(Pun1,Lun0)/HD(Part1,Sig2044175C) **blk0** : Acpi(HWP0002,100)/Pci(1|0)/Scsi(Pun0,Lun0) - - - **blk1** : Acpi (HWP0002, 100) / Pci (1 | 0) / Scsi (Pun0, Lun0) / HD (Part1, SigEC04A681-C93F-11 **blk2**: Acpi(HWP0002,100)/Pci(1|0)/**Scsi(Pun0,Lun0)**/HD(Part2,SigEC04A680-C93F-11 **blk3**: Acpi(HWP0002,100)/Pci(1|0)/**Scsi(Pun0,Lun0)**/HD(Part3,SigEC04A680-C93F-11 blk4 : Acpi(HWP0002,100)/Pci(1|0)/Scsi(Pun1,Lun0) blk5 : Acpi(HWP0002,100)/Pci(1|0)/Scsi(Pun1,Lun0)/HD(Part1,Sig2044175C) Shell>

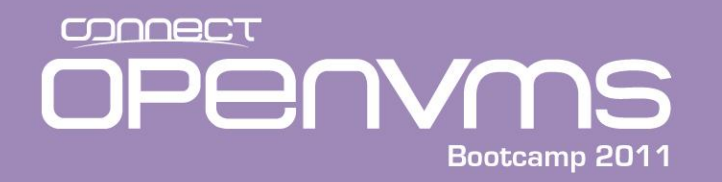

#### **EFI** Components

- The EFI is made up of the following major components:
  - EFI Firmware core
  - EFI system partition (ESP)
    - Created by the operating system
    - Operating system loader
    - Contains value added software utilities and tools
  - EFI Boot manager
    - Supports the operating system boot loader menu

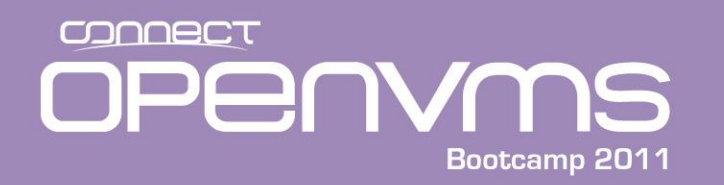

- EFI requires a GUID (Global Unique IDentifier) Partition Table (GPT) disk format with at least one FAT32 partition
  - The FAT32 partition contains the EFI support files
  - OpenVMS supports ODS2/ODS5, but doesn't support FAT32
  - To make this work, both formats exist independently on the same disk
  - VMS sees the GPT as gpt.sys in the MFD
  - GUID gets updated with VMS update, thus boot options must be fixed/validated
  - The GPT is in the boot block(s) and points to any FAT partitions contained on that device

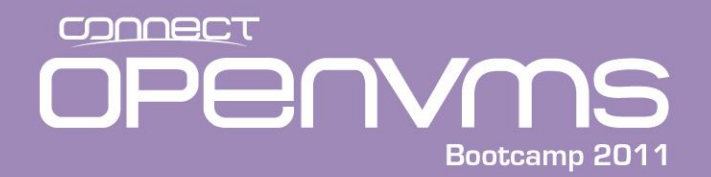

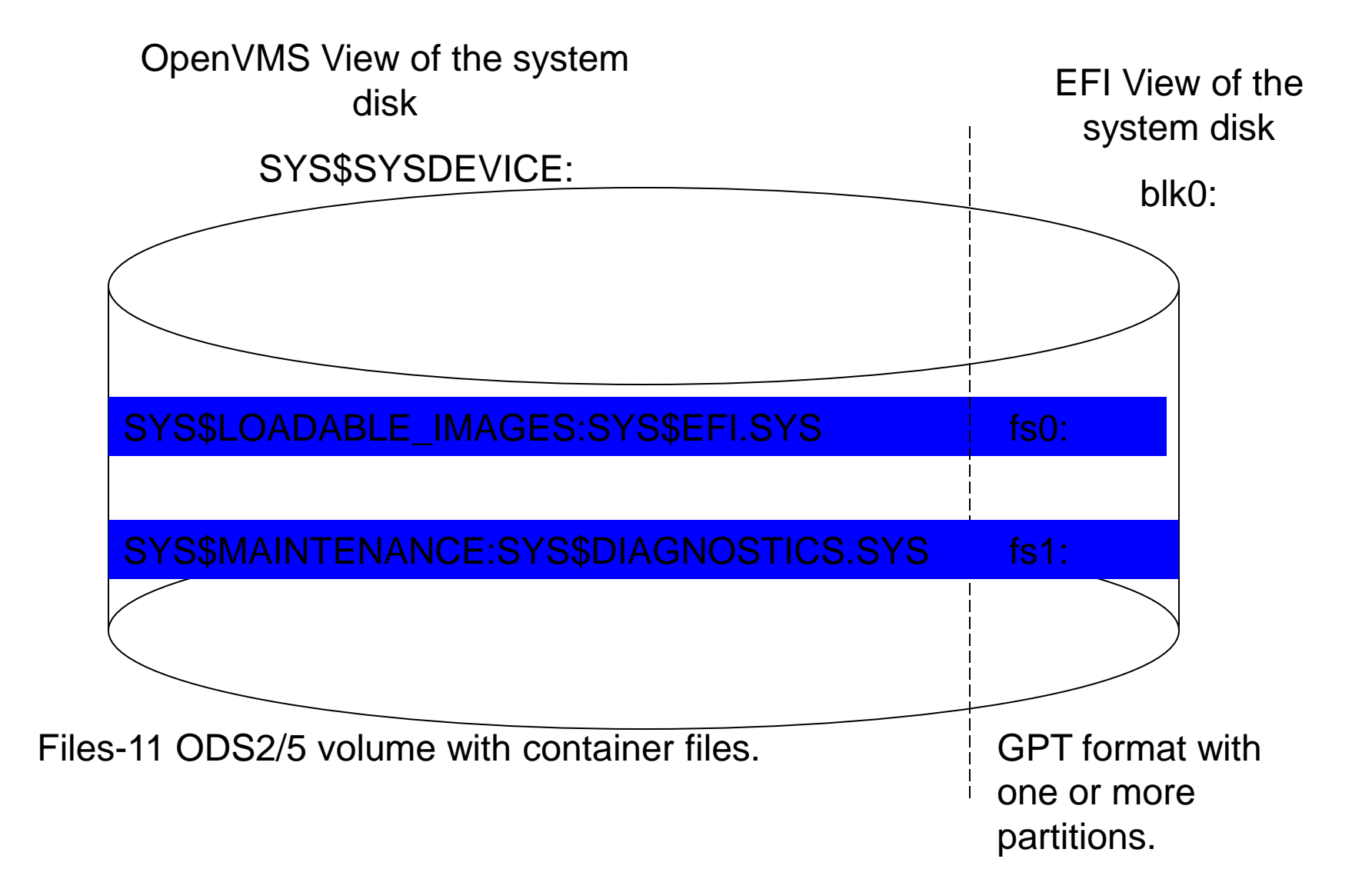

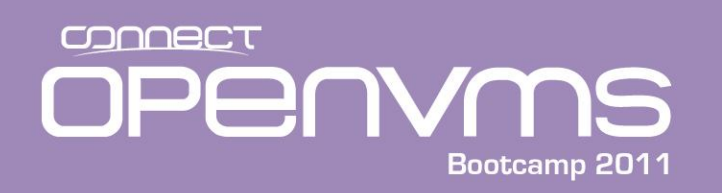

#### \$ dump/header/block=count:0 sys\$sysdevice:[000000]gpt.sys

Dump of file SYS\$SYSDEVICE:[000000]GPT.SYS;1 on 16-MAY-2008 12:59:04.77 File ID (11,11,0) End of file block 80 / Allocated 80

File Header

| Header area                              |                 |       |                             |
|------------------------------------------|-----------------|-------|-----------------------------|
| Identification a                         | area offse      | t:    | 40                          |
| File identification:<br>Extension file i | dentifica       | tion: | <i>(11,11,0)</i><br>(0,0,0) |
| Identification area<br>File name:        |                 |       | GPT.SYS;1                   |
| Map area<br>Retrieval pointe             | ers             | ΓDΛΓ• | 0                           |
| Count :                                  | <b>40</b><br>40 | LBN:  | 71132920                    |
| Checksum:<br>\$                          |                 |       | 16326                       |

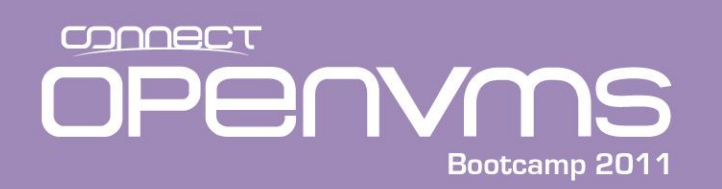

#### OpenVMS View of the GPT and EFI

#### \$ dump/header/block=count:0 sys\$common:[sys\$ldr]sys\$efi.sys

Dump of file SYS\$COMMON:[SYS\$LDR]SYS\$EFI.SYS;1 on 16-MAY-2008 13:02:24.86 File ID (439,4,0) End of file block 256000 / Allocated 256000

File Header

Header area

| • • •                          |    |                |
|--------------------------------|----|----------------|
| File identification:           |    | (439,4,0)      |
| Extension file identification: |    | (0, 0, 0)      |
| VAX-11 RMS attributes          |    |                |
| File name length:              | 13 |                |
| File name:                     |    | SYS\$EFI.SYS;1 |
|                                |    |                |
| Map area                       |    |                |
| Retrieval pointers             |    |                |

| Count:  | 256000 | LBN: | 425072 |
|---------|--------|------|--------|
| count . | 200000 |      | 120012 |

\$

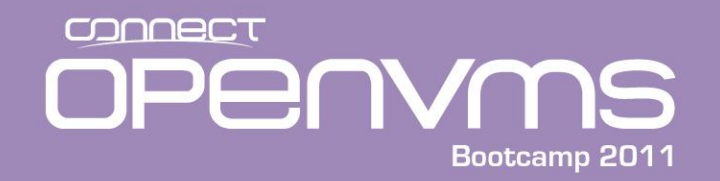

Please select a boot option

```
OpenVMS V8.3 PKA0.0
    V8.3 conversational PKA0.0
    OpenVMS - DKA100:
    Conversational boot from dka100 PKA0.1
    DVD
    EFI Shell[Built-in]
    DVD new
    Boot Option Maintenance Menu
    System Configuration Menu
    Use ^ and v to change option(s). Use Enter to select an option
Loading.: EFI Shell[Built-in]
EFI Shell version 1.10 [14.61]
Device mapping table
  fs0 : Acpi (HWP0002, 100) / Pci (1 | 0) / Scsi (Pun0, Lun0) / HD (Part1, SigEC04A681-C93F-11
D8-B246-414243202020)
  fs1 : Acpi(HWP0002,100)/Pci(1|0)/Scsi(Pun1,Lun0)/HD(Part1,Sig2044175C)
 blk0 : Acpi(HWP0002,100)/Pci(1|0)/Scsi(Pun0,Lun0)
 blk1 : Acpi(HWP0002,100)/Pci(1|0)/Scsi(Pun0,Lun0)/HD(Part1,SigEC04A681-C93F-11
Shell>
```

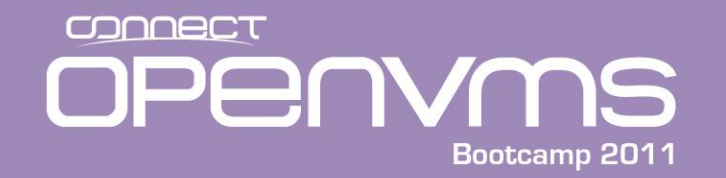

#### EFI View of the System Disk

```
Shell> fs0: <CR>
fs0:\> dir <CR>
Directory of: fs0:\
```

04/03/06 02:16p <DIR> 0 File(s) 1 Dir(s) 2,048 EFI O bytes

```
fs0:\> cd efi
```

```
fs0:\EFI> dir
Directory of: fs0:\EFI
04/03/06 02:16p <DIR> 2,048 .
04/03/06 02:16p <DIR> 0 ..
04/03/06 02:16p <DIR> 2,048 VMS
0 File(s) 0 bytes
3 Dir(s)
```

fs0:\EFI>

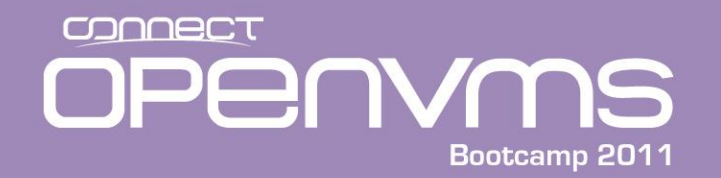

#### EFI View of the System Disk

fs0:\EFI> cd vms

fs0:\EFI\VMS> ls
Directory of: fs0:\EFI\VMS

04/03/06 02:16p <DIR> 2,048 • 04/03/06 02:16p <DIR> 2,048 . . 04/03/06 02:16p <DIR> 2,048 UPDATE 04/03/06 02:16p <DIR> TOOLS 2,048 03/28/08 03:38p 3,948,544 IPB.EXE 04/30/07 02:18p 1,173,504 VMS LOADER.EFI 03/28/08 03:39p 329,216 VMS BCFG.EFI 04/30/07 02:18p 887,296 VMS SPCFG.EFI 03/28/08 03:38p 300,032 VMS SHOW.EFI 03/28/08 03:39p 302,592 VMS SET.EFI 6 File(s) 6,941,184 bytes 4 Dir(s)

fs0:\EFI\VMS>

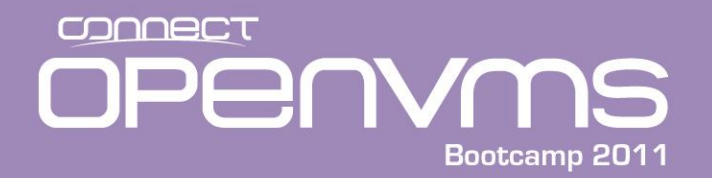

**OpenVMS I64 Boot Sequence** 

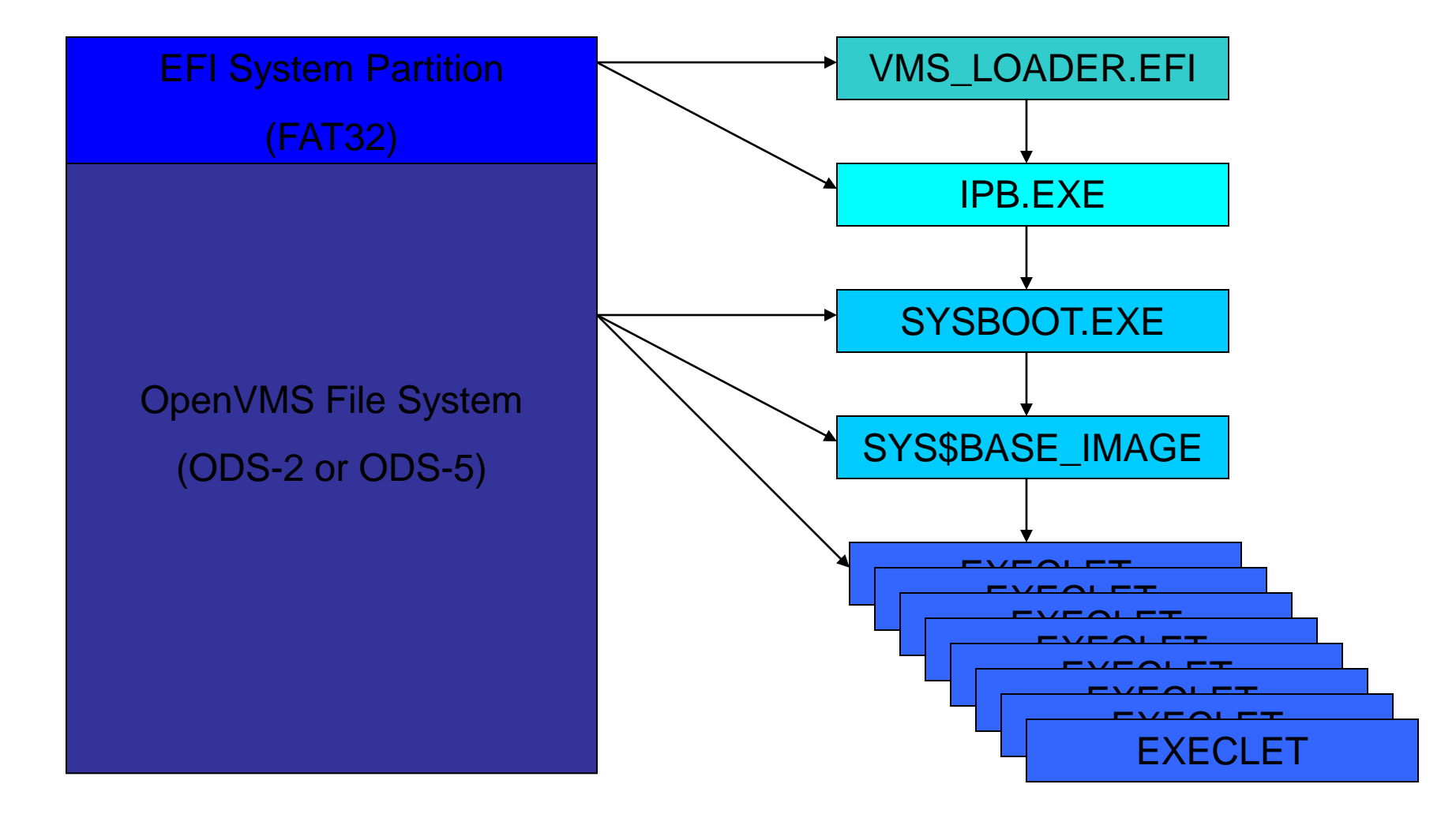

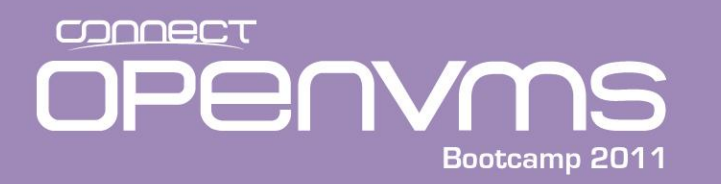

- There are a number of ways to boot OpenVMS once it has been installed:
  - Set up a boot option using the "Boot Option Maintenance Menu" option in the EFI menu, using the vms\_bcfg or bcfg utility, or the BOOT\_OPTIONS.COM command procedure. Once created, you can select it and make it the default.
  - Navigate the FAT32 directory structure to find the VMS\_LOADER.EFI file and invoke it.
  - Create an alias to point to the VMS\_LOADER and invoke that. This option is the closest thing to the SRM that you are probably familiar with. However the addition or removal of a bootable device can change the fs#.
  - Execute the SYS\$MANAGER:BOOT\_OPTIONS command procedure from DVD or OpenVMS.
- Note: When booting from the DVD, you may need to execute the following command and the EFI shell prompt:

shell> map -r

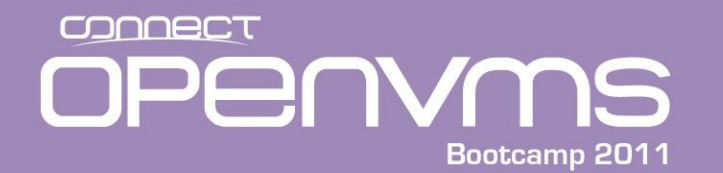

EFI Boot Manager ver 1.10 [14.61] Firmware ver 2.31 [4411]

Please select a boot option

DVD EFI Shell[Built-in]

Boot Option Maintenance Menu

System Configuration Menu

Use ^ and v to change option(s). Use Enter to select an option

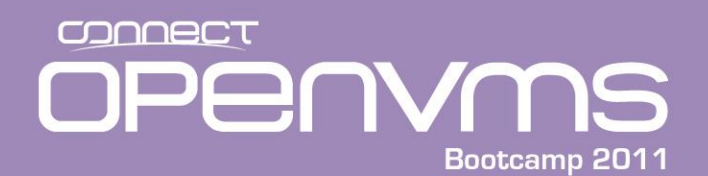

EFI Boot Maintenance Manager ver 1.10 [14.61]

Main Menu. Select an Operation

Boot from a File **Add a Boot Option** Delete Boot Option(s) Change Boot Order

Manage BootNext setting Set Auto Boot TimeOut

Select Active Console Output Devices Select Active Console Input Devices Select Active Standard Error Devices

Cold Reset Exit

Timeout-->[20] sec SystemGuid-->[62F272DE-E457-11D8-A9CA-B753D35CBA26] SerialNumber-->[US42779094 ]

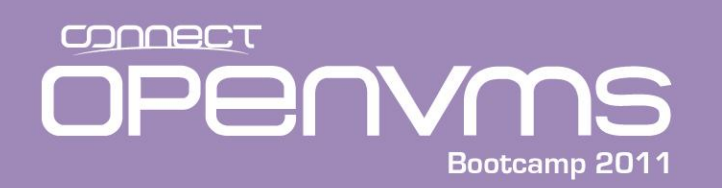

EFI Boot Maintenance Manager ver 1.10 [14.61]

Add a Boot Option. Select a Volume

F8\_3 [Acpi(HWP0002,100)/Pci(1|0)/Scsi(Pun0,Lun0)/HD(Part1,SigEC0
V8\_3 [Acpi(HWP0002,100)/Pci(1|0)/Scsi(Pun1,Lun0)/HD(Part1,Sig204
Load File [EFI Shell [Built-in]]
Load File [Acpi(HWP0002,0)/Pci(3|0)/Mac(00306EF3AB09)]
Load File [Acpi(HWP0002,100)/Pci(2|0)/Mac(00306EF30B4F)]
Exit

Note: The first line correspondes to FS0 (SCSI(Pun0,Lun0) Partition 1

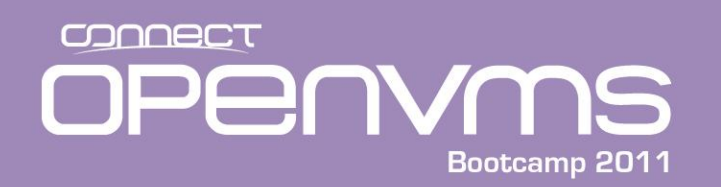

EFI Boot Maintenance Manager ver 1.10 [14.61]

Select file or change to new directory:

07/14/06 02:00p <DIR> 1,024 EFI [Treat like Removable Media Boot] Exit

#### <Next Screen>

EFI Boot Maintenance Manager ver 1.10 [14.61]

Select file or change to new directory:

| 07/14/06 | 02:00p <dir></dir> | 1,024 | VMS |
|----------|--------------------|-------|-----|
| 07/14/06 | 02:00p <dir></dir> | 0     | ••  |
| 07/14/06 | 02:00p <dir></dir> | 1,024 | •   |

Exit

OPERVMS Bootcamp 2011

# Setting up a Boot Option Using the "Boot Option Maintenance Menu"

EFI Boot Maintenance Manager ver 1.10 [14.61] Select file or change to new directory:

| 04/03/06 | 02:16p | <dir></dir> | 2,048     |                |
|----------|--------|-------------|-----------|----------------|
| 04/03/06 | 02:16p | <dir></dir> | 2,048     |                |
| 04/03/06 | 02:16p | <dir></dir> | 2,048     | UPDATE         |
| 04/03/06 | 02:16p | <dir></dir> | 2,048     | TOOLS          |
| 04/30/07 | 02:18p |             | 1,173,504 | VMS_LOADER.EFI |
| 03/28/08 | 03:39p |             | 329,216   | VMS_BCFG.EFI   |
| 04/30/07 | 02:18p |             | 887,296   | VMS_SPCFG.EFI  |
| 03/28/08 | 03:38p |             | 300,032   | VMS_SHOW.EFI   |
| 03/28/08 | 03:39p |             | 302,592   | VMS_SET.EFI    |
|          |        |             |           |                |

Exit

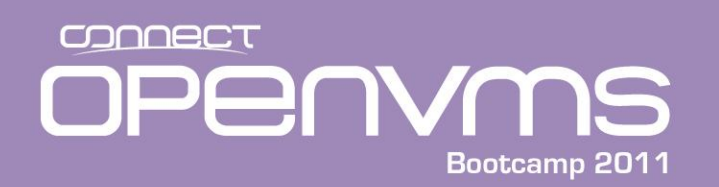

Filename: \EFI\VMS\VMS LOADER.EFI

DevicePath:

[Acpi(HWP0002,100)/Pci(1|0)/Scsi(Pun0,Lun0)/HD(Part1,SigEC04A681-C 93F-11D8-B246-414243202020)/\EFI\VMS\VMS\_LOADER.EFI]

IA-64 EFI Application 04/30/07 02:18p 1,173,504 bytes

Enter New Description: OpenVMS Primary Boot Option

Enter BootOption Data Type [A-Ascii U-Unicode N-No BootOption] : Unicode

Enter BootOption Data [Data will be stored as Unicode string]:

Save changes to NVRAM [Y-Yes N-No]:Y

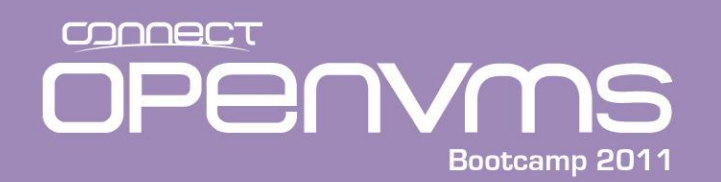

EFI Boot Manager ver 1.10 [14.61] Firmware ver 2.31 [4411]

Please select a boot option

DVD

```
EFI Shell[Built-in]
OpenVMS Primary Boot Option
Boot Option Maintenance Menu
System Configuration Menu
```

Use ^ and v to change option(s). Use Enter to select an option

• Now that the option exists, we need to make it the first one on the list because when the system is powered up, or rebooted, the first entry on the list is what is selected by default

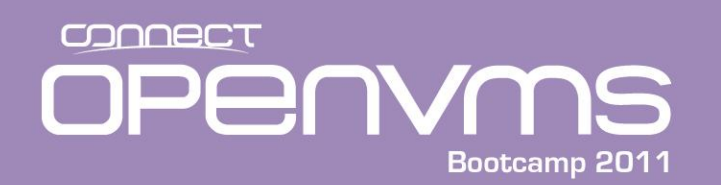

EFI Boot Maintenance Manager ver 1.10 [14.61]

Main Menu. Select an Operation

Boot from a File Add a Boot Option Delete Boot Option(s) Change Boot Order

Manage BootNext setting Set Auto Boot TimeOut

Select Active Console Output Devices Select Active Console Input Devices Select Active Standard Error Devices

Cold Reset Exit

Timeout-->[20] sec SystemGuid-->[62F272DE-E457-11D8-A9CA-B753D35CBA26] SerialNumber-->[US42779094 ]

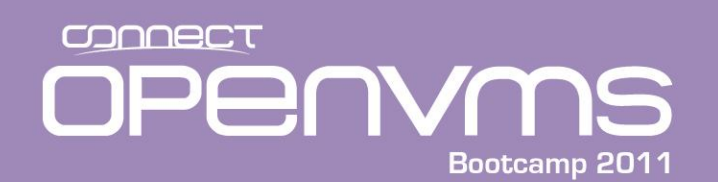

EFI Boot Maintenance Manager ver 1.10 [14.61]

Change boot order. Select an Operation

#### OpenVMS Primary Boot Option

DVD EFI Shell[Built-in] Save Settings to NVRAM Help **Exit** 

NVRAM Not updated. Save NVRAM? [Y to save, N to ignore] Y

- Use the up and down arrows to select the option you want to move
- To move it up on the list type the "u" key for up. To move the selected operation down on the list, type "d" for down
- Our newly created option is now first on the list
- Select exit to save the changes

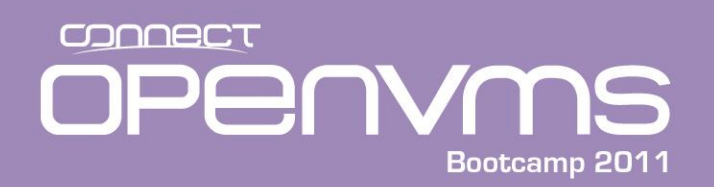

EFI Boot Manager ver 1.10 [14.61] Firmware ver 2.31 [4411]

Please select a boot option

. . .

*OpenVMS Primary Boot Option* DVD EFI Shell[Built-in] OpenVMS xyz Boot Option Maintenance Menu System Configuration Menu

Use ^ and v to change option(s). Use Enter to select an option Loading.: OpenVMS Primary Boot Option Starting: OpenVMS Primary Boot Option

HP OpenVMS Industry Standard 64 Operating System, Version V8.3 © Copyright 1976-2007 Hewlett-Packard Development Company, L.P.

%PKAO, Copyright (c) 2001 LSI Logic, PKM V1.1.01

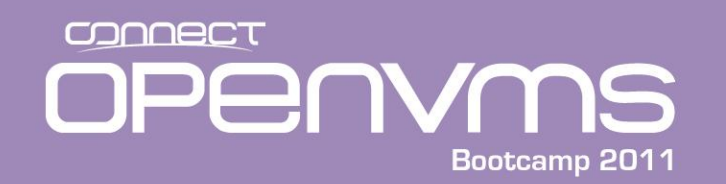

# Setting up a Boot Option Using the EFI bcfg Utility

```
Shell> bcfg boot add 1 fs0:\efi\vms\vms_loader.efi "hp OpenVMS"
Target = 8
bcfg: Add boot option as 1
Shell>exit
EFI Boot Manager ver 1.10 [14.61] Firmware ver 2.31 [4411]
```

Please select a boot option

#### hp OpenVMS

. . .

OpenVMS Primary Boot Option DVD EFI Shell[Built-in] Boot Option Maintenance Menu System Configuration Menu

```
Use ^ and v to change option(s). Use Enter to select an option
Loading.: hp OpenVMS
Starting: hp OpenVMS
```

HP OpenVMS Industry Standard 64 Operating System, Version V8.3 © Copyright 1976-2007 Hewlett-Packard Development Company, L.P.

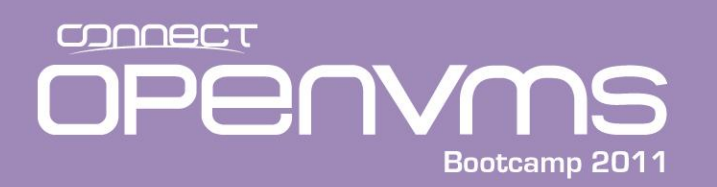

# Setting up a Boot Option using the BOOT\_OPTIONS.COM Procedure

- Instead of messing with all of the above, if you have OpenVMS V8.3 or later you can use a command procedure to manage your boot options. This did not work on the i2 machines and the initial release of 8.4. For example:
- \$ @sys\$manager:boot\_options

OpenVMS I64 Boot Manager Boot Options List Management Utility

- (1) ADD an entry to the Boot Options list
- (2) DISPLAY the Boot Options list
- (3) REMOVE an entry from the Boot Options list
- (4) MOVE the position of an entry in the Boot Options list
- (5) VALIDATE boot options and fix them as necessary
- (6) Modify Boot Options TIMEOUT setting
- (B) Set to operate on the Boot Device Options list
- (D) Set to operate on the Dump Device Options list
- (G) Set to operate on the Debug Device Options list
- (E) EXIT from Boot Manager utility

You can also enter Ctrl-Y at any time to abort this utility.

Enter your choice: 2

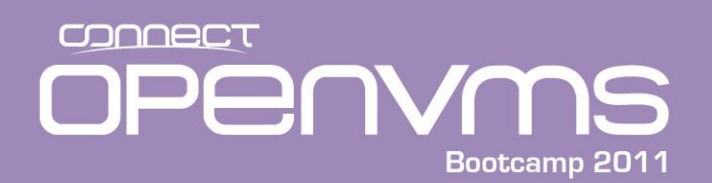

# BOOT\_OPTIONS.COM Procedure – Displaying Boot Options

To display all entries in the Boot Options list, press Return. To display specific entries, enter the entry number or device name. (Enter "?" for a list of devices):

EFI Boot Options list: Timeout = 7 secs.

| Entry | Description                                                                | Options |
|-------|----------------------------------------------------------------------------|---------|
| 1     | \$32\$dka0: PKA0.0<br>\$22\$DKA0. PCL(0 20 1 0). See: (Pum0. Lum0)         | -f1 0,0 |
| 2     | dka0 conversational PKA0 0 PKA0 0                                          | -f1 0 1 |
| _     | 32 (Pun0, Lun0)                                                            | 11 0,1  |
| 3     | OpenVMS on DKA100: PKA0.1                                                  |         |
|       | \$32\$DKA100 PCI(0 20 1 0) Scsi(Pun1,Lun0)                                 |         |
| 4     | dka100 conversational PKA0.1<br>\$32\$DKA100 PCI(0 20 1 0) Scsi(Pun1,Lun0) | -fl 0,1 |
| 5     | Boot DVD                                                                   |         |
|       | \$32\$DQA0_PCI(0 0 2 0) ATA(Primary,Master)                                |         |
| 6     | EFI Shell [Built-in]<br>VenHw(d65a6b8c-71e5-4df0-d2f009a9)                 |         |

6 entries found.

Enter your choice:

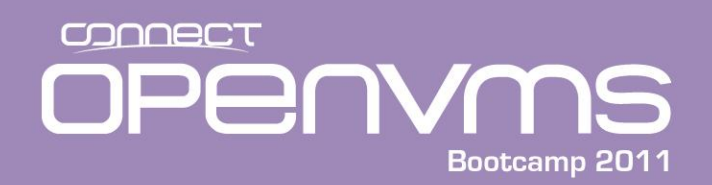

Enter your choice: 1 Enter the device name (Enter "?" for a list of devices): ?

| Device        |          | Device        | Error | Volume | Free     | Trans | Mnt |
|---------------|----------|---------------|-------|--------|----------|-------|-----|
| Name          |          | Status        | Count | Label  | Blocks   | Count | Cnt |
| \$27\$DKAO:   | (CLASS8) | Online        | 0     |        |          |       |     |
| \$32\$DKAO:   | (CLASS8) | Mounted       | 0     | I64SYS | 17405496 | 655   | 2   |
| \$32\$DKA100: | (CLASS8) | Mounted alloc | 0     | IVMS83 | 49404112 | 1     | 1   |
| \$32\$DQA0:   | (CLASS8) | Online        | 0     |        |          |       |     |

```
•••
```

EFI Built-in EFI Shell

Enter the device name (Enter "?" for a list of devices): \$32\$dka100:

```
Enter the desired position number (1,2,3,,,) of the entry.
To display the Boot Options list, enter "?" and press Return.
Position [1]: 3
```

```
Enter the value for VMS_FLAGS in the form n,n.
VMS_FLAGS [NONE]: 0,1
```

```
Enter a short description (do not include quotation marks).
Description ["$32$DKA100:"]: v8.3 conversational
```

```
efi$bcfg: $32$dka100: (Boot0004) Option successfully added
```

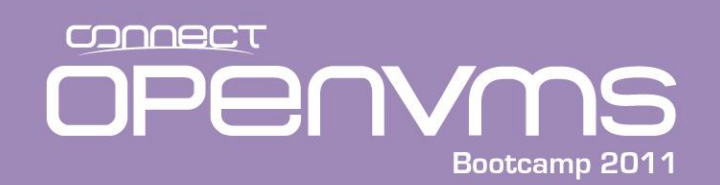

# BOOT\_OPTIONS.COM Procedure – Adding Boot Options

Enter your choice: 2

To display all entries in the Boot Options list, press Return. To display specific entries, enter the entry number or device name. (Enter "?" for a list of devices):

EFI Boot Options list: Timeout = 7 secs.

| Entry | Description                                                                   | Options |
|-------|-------------------------------------------------------------------------------|---------|
| 1     | \$32\$dka0: PKA0.0<br>\$32\$DKA0 PCI(0 20 1 0) Scsi(Pun0 Lun0)                | -f1 0,0 |
| 2     | dka0 conversational PKA0.0 PKA0.0<br>\$32\$DKA0 PCI(0 20 1 0) Scsi(Pun0,Lun0) | -fl 0,1 |
| 3     | v8.3 conversational PKA0.1<br>\$32\$DKA100 PCI(0 20 1 0) Scsi(Pun1,Lun0)      | -f1 0,1 |
| 4     | OpenVMS on DKA100: PKA0.1<br>\$32\$DKA100 PCI(0 20 1 0) Scsi(Pun1,Lun0)       |         |
| 5     | dka100 conversational PKA0.1<br>\$32\$DKA100 PCI(0 20 1 0) Scsi(Pun1,Lun0)    | -fl 0,1 |
| 6     | Boot DVD<br>\$32\$DQA0 PCI(0 0 2 0) ATA(Primary,Master)                       |         |
| 7     | EFI Shell [Built-in]<br>VenHw(d65a6b8c-71e5-4df0-d2f009a9)                    |         |
|       |                                                                               |         |

7 entries found.

Enter your choice:

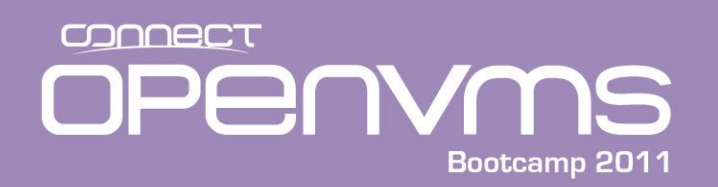

# BOOT\_OPTIONS.COM Procedure – Changing the Timeout Value

Enter your choice:

OpenVMS I64 Boot Manager Boot Options List Management Utility

- (1) ADD an entry to the Boot Options list
- (2) DISPLAY the Boot Options list
- (3) REMOVE an entry from the Boot Options list
- (4) MOVE the position of an entry in the Boot Options list
- (5) VALIDATE boot options and fix them as necessary
- (6) Modify Boot Options TIMEOUT setting

•••

(E) EXIT from Boot Manager utility

You can also enter Ctrl-Y at any time to abort this utility.

Enter your choice: 6

efi\$bcfg: Boot Timeout period is 20 secs

Would you like to modify the Timeout value? (Yes/No) [NO] y

Please enter the Timeout value in seconds: 15

efi\$bcfg: Boot Timeout period is 15 secs

Enter your choice:

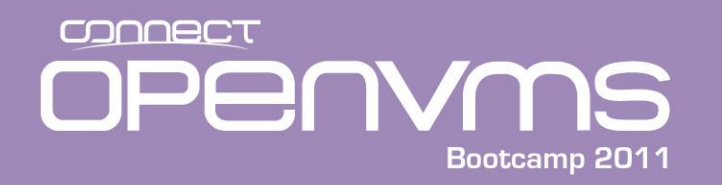

#### EFI Variables – Boot Flags

- On an Alpha, boot flags is an SRM variable. On the Integrity server, boot flags is an EFI variable.
  - Alpha
    - P00> set boot\_osflags 0,1
  - Integrity
    - Shell> set vms\_flags 0,1
- The boot command or menu entry overrides the default.
- The following example shows how to set and show boot flags:

```
fs0:\EFI\VMS> set vms_flags 0,1
fs0:\EFI\VMS> set
    vms_flag : 0,0
    bcfg : 0,0
    path :
    .;fs0:\efi\tools;fs0:\efi\boot;fs0:\;fs1:\efi\tools;fs1:\efi\boo
t;fs1:\
    vms flags : 0,1
```

fs0:\EFI\VMS>

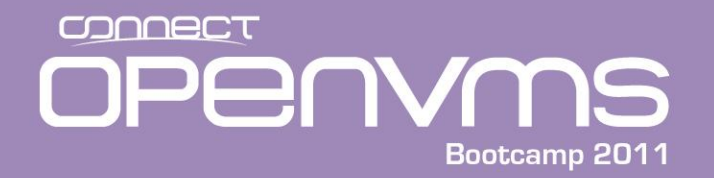

You can create EFI Alias commands, similar to DCL command synonyms with the EFI Alias command. Be CAREFUL as inserting the installation DVD may change the FS# designeation. To view an Alias, perform the following:

fs0:\EFI\VMS> alias

```
setv : fs1:\efi\vms\vms_set
sdev : fs0:\efi\vms\vms_show device
show : fs0:\efi\vms\vms_show.efi
myse : fs0:\efi\vms\vms_set.efi
dir : ls
md : mkdir
rd : rm
del : rm
del : rm
copy : cp
find : ls -r
ll : ls
cat : type
fs0:\EFI\VMS>
```

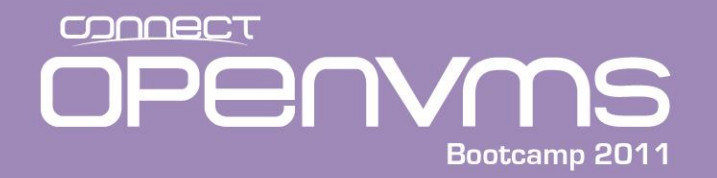

• To create and alias:

```
fs0:\EFI\VMS> alias b fs0:\efi\vms\vms_loader
fs0:\EFI\VMS> alias sysboot "fs0:\efi\vms\vms_loader.efi -fl 0,1"
fs0:\EFI\VMS> b
fs0:\EFI\VMS> b -fl 0,1
```

HP OpenVMS Industry Standard 64 Operating System, Version V8.3
© Copyright 1976-2007 Hewlett-Packard Development Company, L.P.
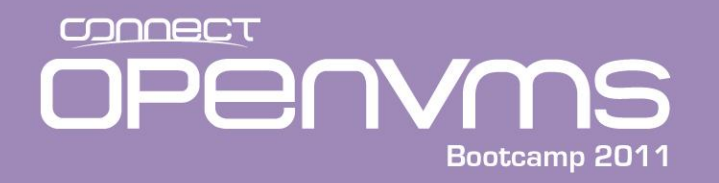

**OpenVMS EFI Utilities** 

- There are a few utilities that were designed for OpenVMS:
  - vms\_show
  - vms\_set
  - vms\_bcfg

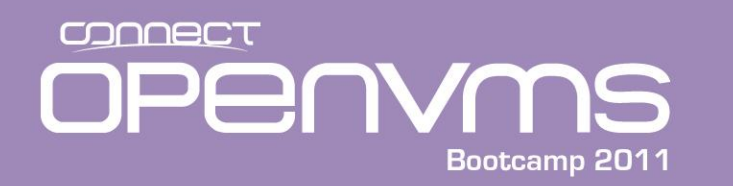

- Translated between EFI and OpenVMS device names
- Display (selected) device mapping
   vms show device [device-name]
- Display (selected) dump device
   vms\_show dump\_dev [device-name]
- Display (selected) debug device
  - vms\_show debug\_dev [device-name]

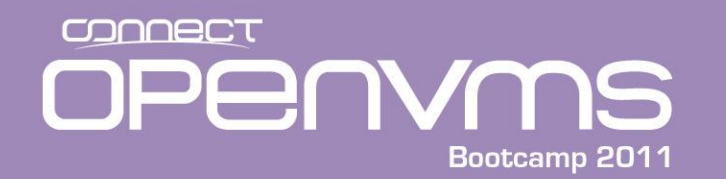

#### OpenVMS EFI Utilities – vms\_show

fs0:\EFI\VMS> alias show
 show : fs0:\efi\vms\vms show.efi

fs0:\EFI\VMS> show device
VMS: EIA0 00-30-6E-F3-AB-09
EFI: Acpi(HWP0002,0)/Pci(3|0)/Mac(00306EF3AB09)

VMS: DKA100 HP 36.4GMAS3367NC HPC3 V8\_3 EFI: fs1: Acpi(HWP0002,100)/Pci(1|0)/Scsi(Pun1,Lun0)

VMS: DKA0 HP 36.4GMAS3367NC HPC3 F8\_3 EFI: fs0: Acpi(HWP0002,100)/Pci(1|0)/Scsi(Pun0,Lun0)

VMS: EWA0 00-30-6E-F3-0B-4F EFI: Acpi(HWP0002,100)/Pci(2|0)/Mac(00306EF30B4F)

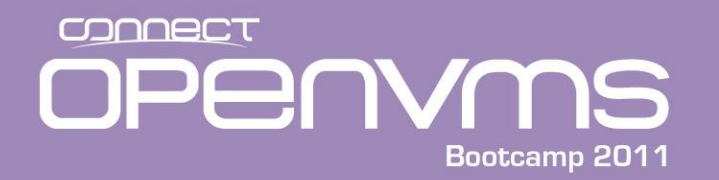

- Set dump device only accepts OpenVMS style names
  - vms\_set dump\_dev dev [,dev...]

fs0:\EFI\VMS> vms\_show dump\_dev

fs0:\EFI\VMS>

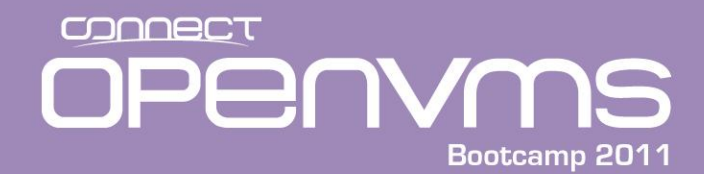

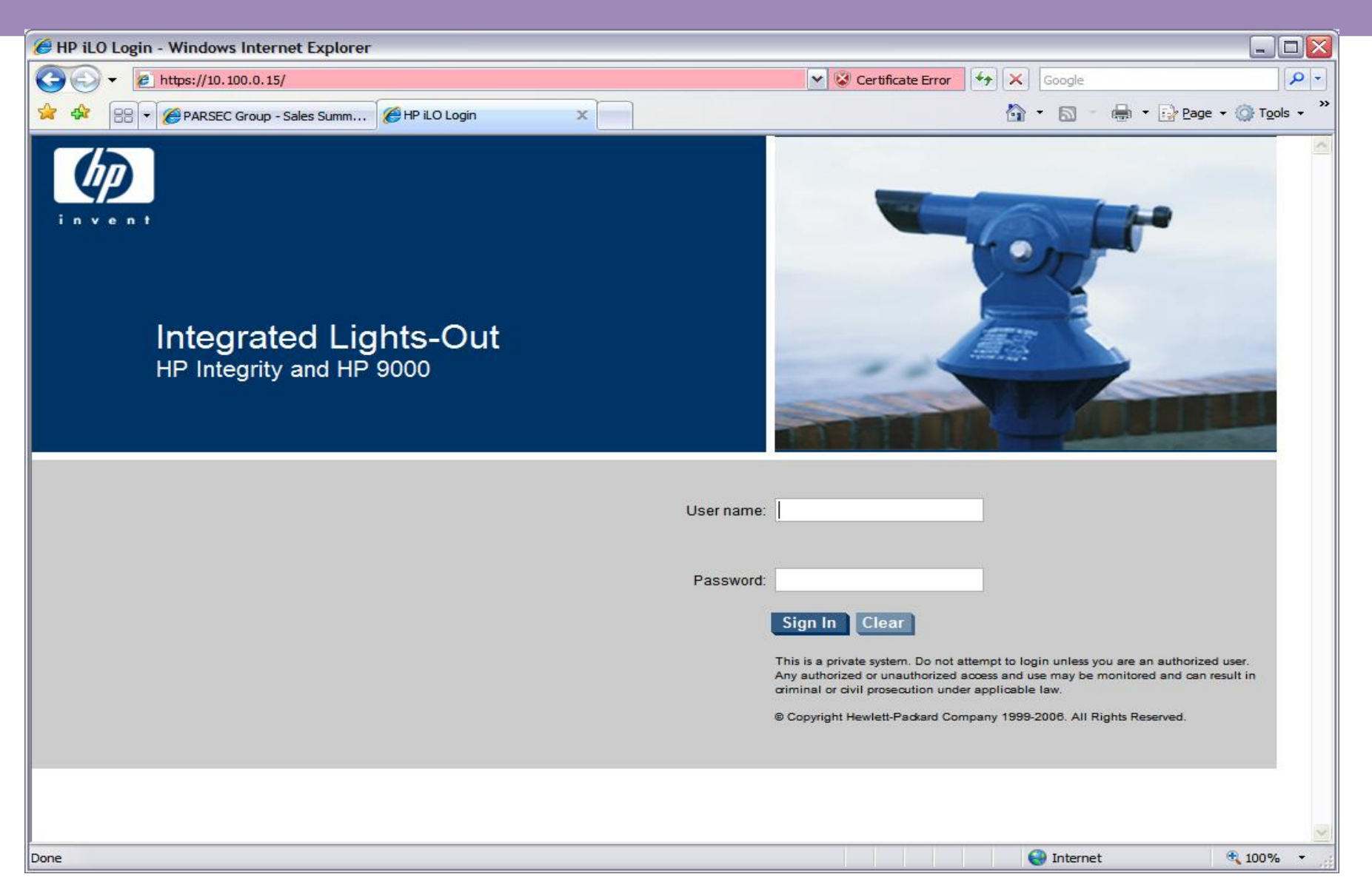

OPECT Bootcamp 2011

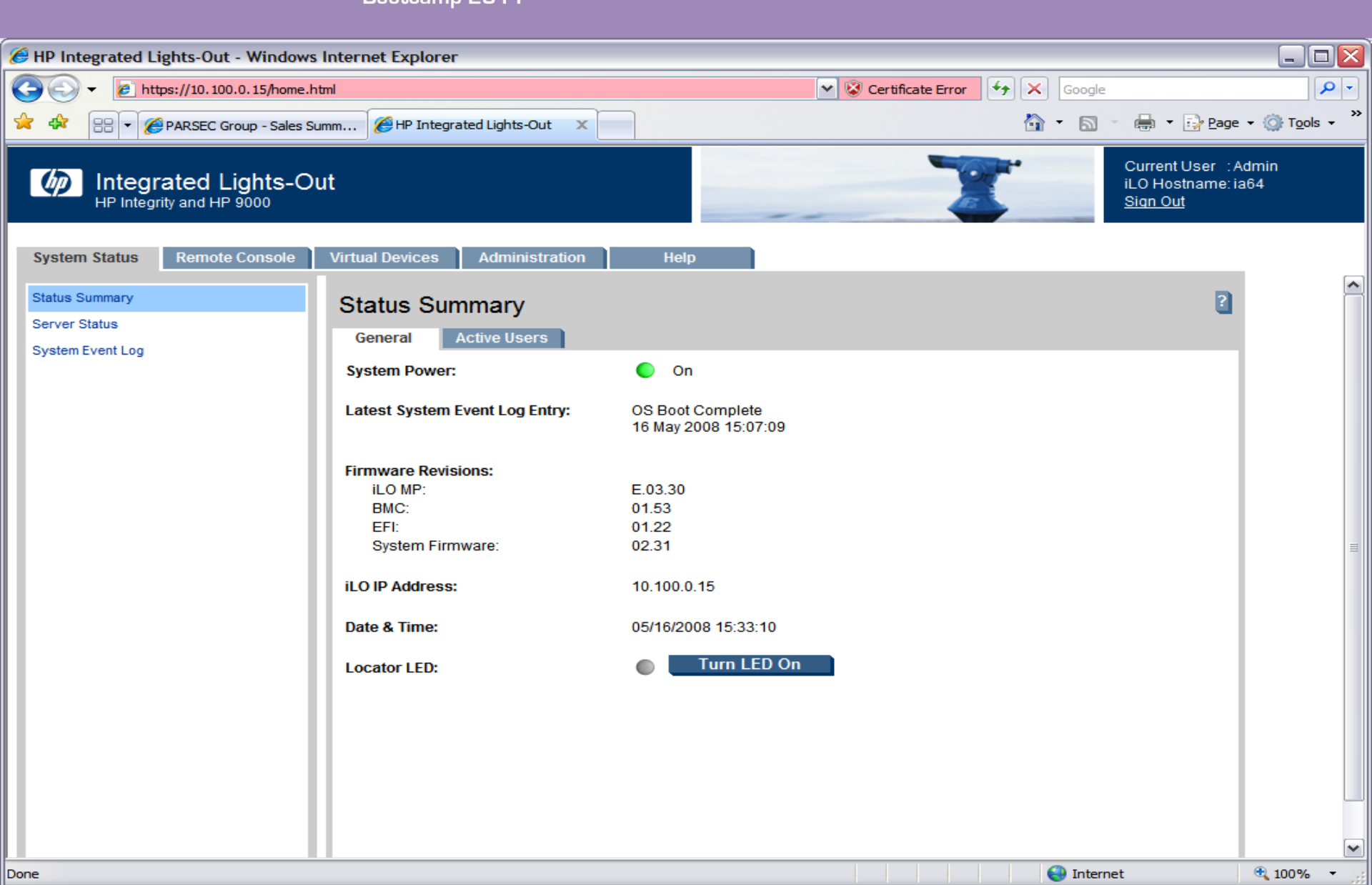

OPECT OPECT Bootcamp 2011

| HP Integrated Lights-Out - Windows                                                                                                    | Internet Explorer                              |                                       |                                                        | _ 🗆 🔀                             |
|----------------------------------------------------------------------------------------------------|------------------------------------------------|---------------------------------------|--------------------------------------------------------|-----------------------------------|
| The second second seco | ntml                                           | 💉 😵 Certificate Error 😽 🖓             | Google                                                 | <b>P</b>                          |
| 🔶 🍄 🔠 🔻 🏈 PARSEC Group - Sales Su                                                                                                    | umm 🌈 HP Integrated Lights-Out 🛛 🗙             | 6                                     | 👔 🔹 🔝 🔹 🖶 🔹 🔂 <u>P</u> age                             | • 💮 T <u>o</u> ols • <sup>»</sup> |
| Integrated Lights-OF                                                                                                    | ut                                             |                                       | Current User :A<br>iLO Hostname: ia<br><u>Sign Out</u> | dmin<br>164                       |
| System Status Remote Console                                                                                                    | Virtual Devices Administration Help            |                                       |                                                        |                                   |
| Remote Serial Console                                                                                                    | Remote Serial Console                          |                                       | 2                                                      |                                   |
|                                                                                                    | The Remote Serial Console has been opened in a | a new browser window.<br>View Console |                                                        | III                               |
| Done                                                                                                    |                                                |                                       | 😜 Internet                                             | € 100% · .;                       |

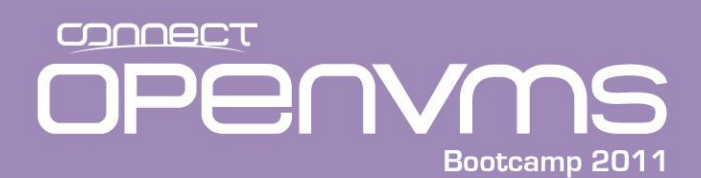

| 🗧 HP iLO Remote Serial Console Window ia64 - Windows Internet Explorer 📃 🗆 🔀                                                                                                    |                                                                                                    |                                                                                               |                                         |                       |                        |
|----------------------------------------------------------------------------------------------------|----------------------------------------------------------------------------------------------------|-----------------------------------------------------------------------------------------------|-----------------------------------------|-----------------------|------------------------|
| 🥙 https://10.100.0.15/r                                                                                                    | emoteConsole/console.htm                                                                                        | ป                                                                                             |                                         | 🗙 😵 Certificate Error | ·                      |
| Zoom In/Out                                                                                                    | Reset                                                                                                    | Clear                                                                                         | Settings                                | About                 |                        |
| [Read only - use Ctrl-Ecf for console write access.]<br>[bumped user - Admin]<br>OpenVMS I64 Boot Manager Boot Options List Management Utility<br>(1) ADD an entry to the Boot Options list<br>(2) DISPLAY the Boot Options list<br>(3) REMOVE an entry from the Boot Options list<br>(4) MOVE the position of an entry in the Boot Options list<br>(5) VALIDATE boot options and fix them as necessary<br>(6) Modify Boot Options TIMEOUT setting |                                                                                                    |                                                                                               |                                         |                       |                        |
| (B) Set t<br>(D) Set t<br>(G) Set t<br>(E) EXIT f<br>You can al                                                                                                    | to operate on the B<br>to operate on the D<br>to operate on the D<br>from Boot Manager u<br>tso enter Ctrl-Y at | oot Device Options<br>ump Device Options<br>ebug Device Option<br>tility<br>any time to abort | list<br>list<br>s list<br>this utility. |                       |                        |
| one                                                                                                    |                                                                                                    |                                                                                               | 😜 Internet                              | 🔍 100% 🔻              | <ul> <li>.;</li> </ul> |

OPECT Bootcamp 2011

iLo

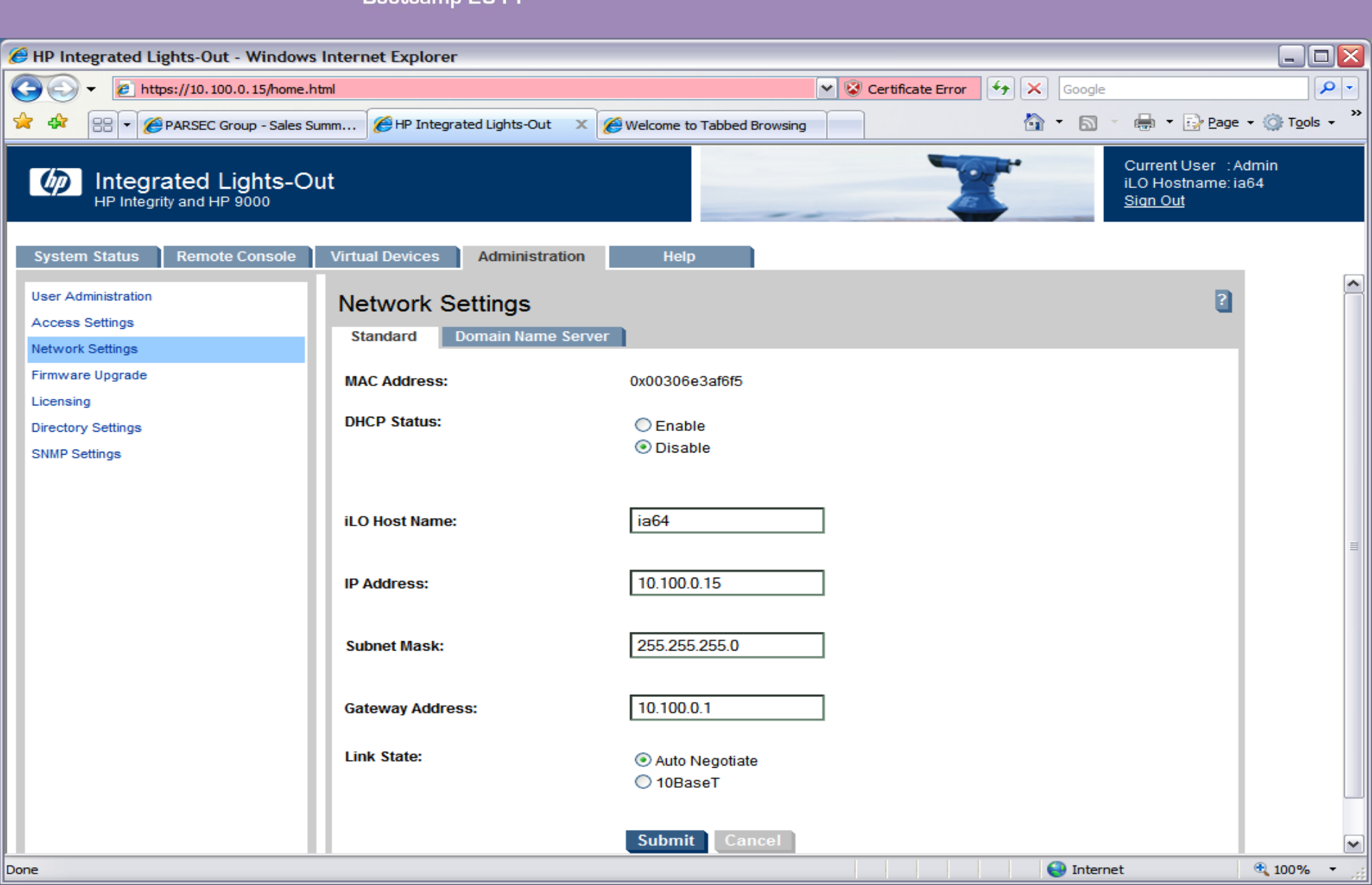

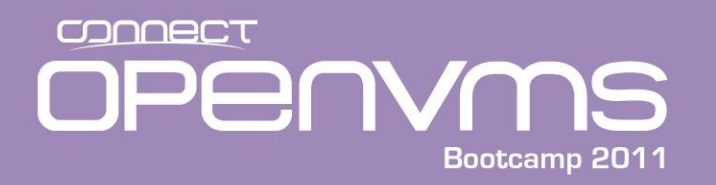

- There are a number of ways to force a crash on an Integrity:
  - MP:CO ^P/^P/Yes
  - MP:CM>TC
  - iLo Virtual Devices/Power & Reset/System Reset/Reset System through INIT or TOC Signal
  - Availability Manager
- The console ^P mechanism it the most common (similar to an alpha) but not as reliable as the others.

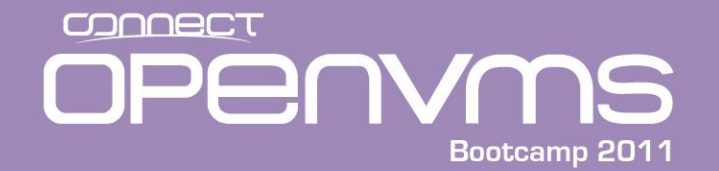

#### Forcing a crash (^P)

```
This is a private system.
 Do not attempt to login unless you are an authorized user.
 Any authorized or unauthorized access or use may be monitored and can
 result in criminal or civil prosecution under applicable law.
 MP login: Admin
MP password: *******
<^P>
Interrupt Priority C
Commands:
 C device Cancel Mount Verification
       Adjust Quorum
 0
 CTRL-P Prompt for Crash
 CTRL-7 Exit TPC
IPC> ^P
Crash (y/n): y
Starting Crash...
**** OpenVMS I64 Operating System V8.3-1H1 - BUGCHECK ****
** Bugcheck code = 0000064C: OPERCRASH, Operator forced system crash
```

- \*\* Crash CPU: 0000000 Primary CPU: 0000000 Node Name: SYS226
- \*\* Highest CPU number: 00000001

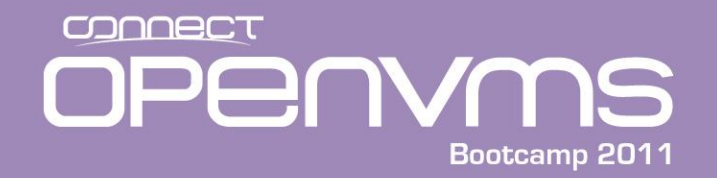

#### Forcing a crash MP:CM>TC

MP MAIN MENU:

CO: Console VFP: Virtual Front Panel CM: Command Menu CL: Console Log SL: Show Event Logs HE: Main Help Menu X: Exit Connection

[sys226console] MP> cm

(Use Ctrl-B to return to MP main menu.)

[sys226console] MP:CM> tc

ТC

Execution of this command irrecoverably halts all system processing and  $\ensuremath{\mathrm{I/O}}$  activity and restarts the computer system.

Type Y to confirm your intention to restart the system: (Y/[N]) y Y

-> SPU hardware was successfully issued a TOC.

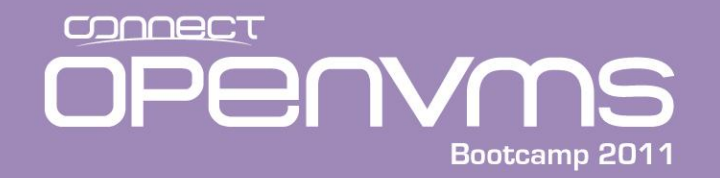

#### Forcing a crash MP:CM>TC

[sys226console] MP:CM> <^B>

MP MAIN MENU:

- CO: Console
- VFP: Virtual Front Panel
- CM: Command Menu
- CL: Console Log
- SL: Show Event Logs
- HE: Main Help Menu
- X: Exit Connection

[sys226console] MP> co

```
(Use Ctrl-B to return to MP main menu.)
```

```
      -----
      Prior Console Output
      -----

      Data (read only)
      FFFFFFF.88901600 FFFFFFF.8890181F 77712A00

      Code
      FFFFFFF.815E6B00 FFFFFFF.815FB99F 7EA31500

      Data (read only)
      FFFFFFF.88901A00 FFFFFFF.88906397 7772E600

      Data (read/write)
      FFFFFFFF.88906400 FFFFFFF.889069EF 77731C00

      Short data (read/write)
      FFFFFFFF.88906A00 FFFFFFF.8890706F 7773D600

      Linked 5-FEB-2009 19:09
      19:09
```

### OPECT Bootcamp 2011

#### Forcing a crash iLo

\_ D X HP Integrated Lights-Out - Mozilla Firefox File Edit View History Bookmarks Tools Help 🔘 🔹 🗙 🏠 📋 192.168.0.216 https://192.168.0.216/home.html 🛃 - ebags.com ρ 8 C 23  $\overline{\mathbf{v}}$ Norton -**~** ( Cards & Log-ins 👻 Norton Safe Search C Search **11 My Yahoo!** 🗴 👜 Gateway NV59C09u Laptops review... 🗙 📄 OpenVMS Boot Camp Session Sche... 🗙 HP Integrated Lights-Out +× Current User : Admin  $\bigcirc$ Integrated Lights-Out Advanced iLO Hostname: sys226console HP Integrity and HP 9000 Sign Out Remote Console System Status Virtual Devices Administration Help Power & Reset Power & Reset X Power The page at https://192.168.0.216 says: System Power: Execution of this command irrecoverably halts all system processing and I/O activity and restarts System Power Control: the computer system. Do you wish to continue? OK Cancel System Power Restore Settings Restore Previous Power State Automatically Power On Remain Powered Off Submit Reset System Reset: Reset through RST signal Reset through INIT or TOC signal Submit BMC: Reset BMC Passwords Reset BMC iLO: Reset iLO to Default Configuration Reset iLO Submit

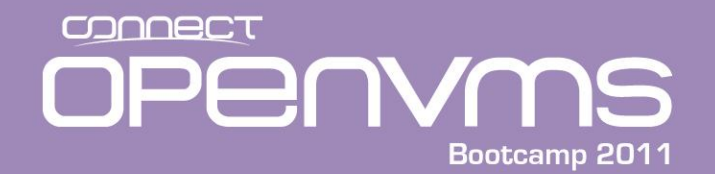

#### Forcing a crash iLo

#### On the console terminal

\*\*\*\* OpenVMS I64 Operating System V8.3-1H1 - BUGCHECK \*\*\*\*

| ** Bugcheck cod | le = 00000A | FC: CPUINT_ | INIT, | Hardware  | INIT | inter | rupt received |
|-----------------|-------------|-------------|-------|-----------|------|-------|---------------|
| ** Crash CPU: 0 | 0000000     | Primary CF  | 00 :U | 000000    | Node | Name: | SYS226        |
| ** Highest CPU  | number:     | 00000001    |       |           |      |       |               |
| ** Active CPUs: |             | 00000000.0  | 00000 | 03        |      |       |               |
| ** Available CP | Us:         | 00000000.0  | 00000 | 03        |      |       |               |
| ** Current Proc | ess:        | NULL        |       |           |      |       |               |
| ** Current PSB  | ID:         | 00000001    |       |           |      |       |               |
| ** Register Dum | ip:         |             |       |           |      |       |               |
| TRAP_TYPE       | =           | 00000066    |       |           |      |       |               |
| IIP             | = FFFFFFF   | F.8058FA40  |       |           |      |       |               |
| RSC             | = 0000000   | 0.00000000  |       |           |      |       |               |
| BSP             | = FFFFF80   | 2.8D932450  |       |           |      |       |               |
| BSPSTORE        | = FFFFF80   | 2.8D932300  |       |           |      |       |               |
| RNAT            | = 0000000   | 0.00000000  |       |           |      |       |               |
| BSPBASE         | = 0000004   | 0.FFF6A000  |       |           |      |       |               |
| PFS             | = 0000000   | 0.000010A9  |       |           |      |       |               |
| AST_F12         | = 0000000   | 0.00000000. | 00000 | 000.00000 | 000  |       |               |
| AST_F13         | = 0000000   | 0.00000000. | 00000 | 000.00000 | 000  |       |               |
| AST_F14         | = 0000000   | 0.00000000. | 00000 | 000.00000 | 000  |       |               |
| AST_F15         | = 0000000   | 0.00000000. | 00000 | 000.00000 | 000  |       |               |
| PREDS           | = 0000000   | 0.00056AE3  |       |           |      |       |               |
| IPSR            | = 0000101   | 0.08426030  |       |           |      |       |               |

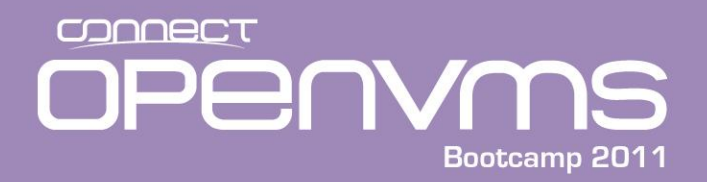

# **Updating Firmware**

- Updating the Integrity firmware steps:
  - 1. Go to the following Web site
  - 2. <u>http://h20000.www2.hp.com/bizsupport/TechSupport/Product.jsp?lang=en&cc</u> <u>=us&taskId=135&prodTypeId=15351&prodCatId=321933</u>
  - 3. Find your server type on the list provided and following the links.
  - 4. Click on the "Cross operating system (BIOS, Firmware, Diagnostics, etc)" link
  - 5. Locate the appropriate ISO-image firmware file, and download the ISO-image firmware (zip-compressed) file to your system.
  - 6. Unzip the firmware file, it will have an .ISO extension
  - 7. Run a windows CD write program like Roxio
  - 8. Record the data on the CD, specifying the .ISO file as the source for the CD.
  - 9. Boot the CD on your Integrity
  - 10. If i2 machine there is no ISO file. Only Tarballs and a Windows installation package for HPSUM (Smart Update Manager)

## OPERVMS Bootcamp 2011

# Update firmware

| HP Self Extracting Package                                                                                                    | X              |
|----------------------------------------------------------------------------------------------------|----------------|
| Press the 'Extract' button to save the package contents in a folder on yo computer, or choose 'Close' to exit.                                  | ur             |
| HP Integrity rx2800 i2 Rack-optimized/Data Center Ser<br>(AH395A) Firmware Bundle – for Windows based HP Se<br>Update Manager<br>Version: 26.12 | vers ^<br>mart |
| This hundle contains the HP Smart Undate Manager (HPSUM) Windows x86                                                                            | *              |
| Extract Close                                                                                                    |                |

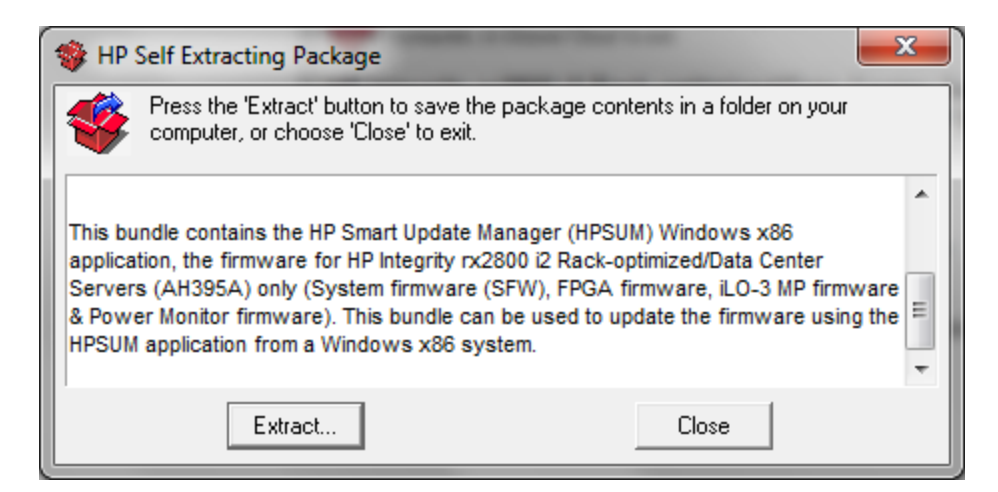

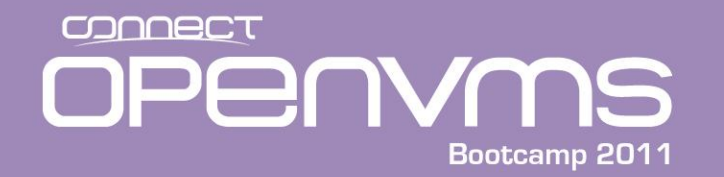

Loading.: DVD

HPOFM located on removable media device at 'fs0:\EFI\BOOT\'

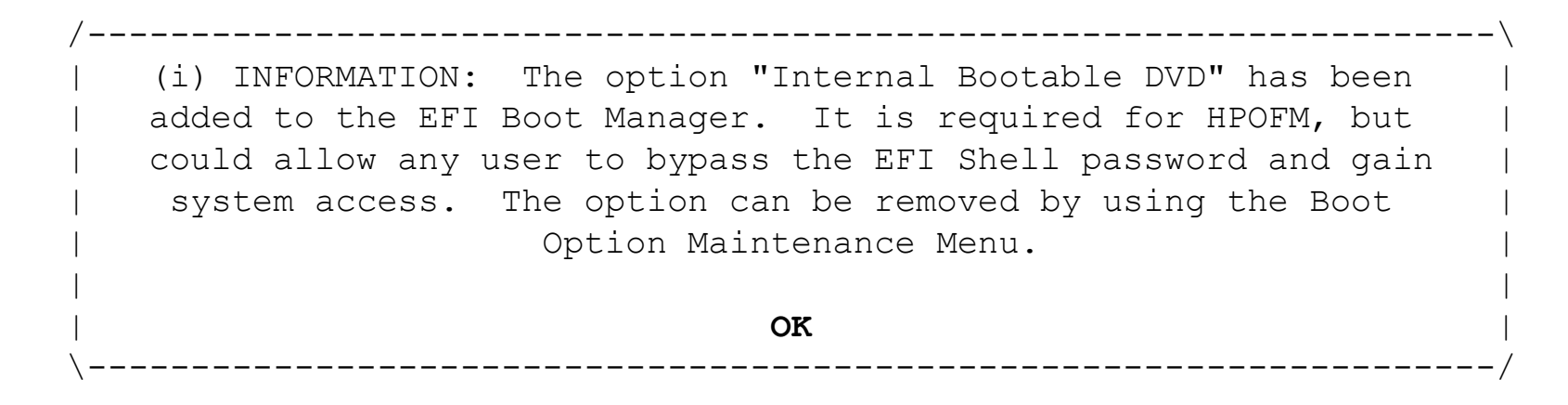

HPOFM located on removable media device at 'fs0:\EFI\BOOT\' HP Offline Firmware Manager Version v2.6.53 Copyright (c) 2003 Hewlett-Packard Development Company, L.P. Portions Copyright (c) 2000-2003 LSI Logic Corporation. All rights reserved.

HPOFM will start in 4 second(s)...<cr>

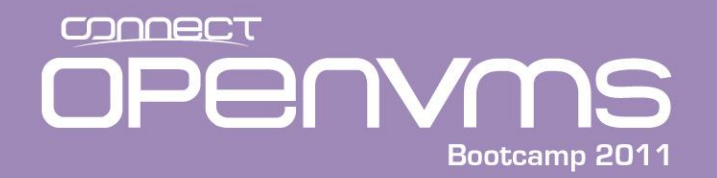

#### **Updating Firmware**

HP Offline Firmware Manager v2.6.53 hp integrity server rx2600 \_\_\_\_\_ Welcome to the HP Offline Firmware Manager (HPOFM)! HPOFM reduces the complexity of managing your computer's firmware. More information about firmware updates is available in installation manuals, and online at http://www.hp.com/go/support Thank you for choosing Hewlett-Packard! OK \_\_\_\_\_ HP Offline Firmware Manager v2.6.53 hp integrity server rx2600 Welcome to HPOFM ----- Main Menu -----\ Welcome Manage Firmware Help Exit. \_\_\_\_\_/ arrows move | ENTER selects | F1, ? for Help ENTER selects

## OPERVMS Bootcamp 2011

### **Updating Firmware**

HP Offline Firmware Manager v2.6.53 hp integrity server rx2600 Manage Firmware Devices with updateable firmware appear in the list below, if included in the package and detected in the system. Devices of identical types, and any indented devices shown below, are all updated together. Devices prefixed by '---' cannot be updated from HPOFM, but help is shown upon selection.

Press SPACE to display the firmware update release notes for the highlighted device.

| Select all     | : everything will & | pe updated    |                 |              |
|----------------|---------------------|---------------|-----------------|--------------|
| Deselect all   | : clear all select: | ions          |                 |              |
| Device         |                     | Local Version | Version on Disk | Date on Disk |
| [X] Management | Processor           | E.02.29       | E.03.15         | 05/11/2005   |

Begin update

arrows move | TAB changes section | ENTER selects | F1, ? for Help

Back

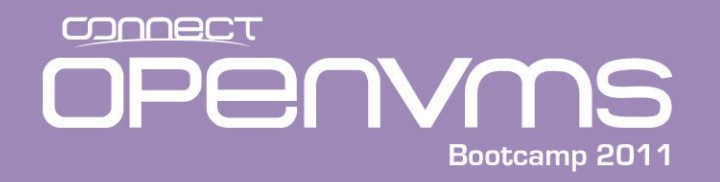

#### **Updating Firmware**

| cc              | (i) INFORMATION: After updating, the MP will reset, and the MP<br>onsole will be disconnected. You will need to reconnect to the MP<br>manually. |
|-----------------|----------------------------------------------------------------------------------------------------|
|                 | OK                                                                                                    |
| /-              |                                                                                                    |
| ,<br> <br> <br> | (?) QUESTION: This update process may require a reboot and the DVD must be kept in the drive until this program returns.                         |
|                 | Do you want to continue?                                                                                                    |
|                 |                                                                                                    |

Executing: "Management Processor"

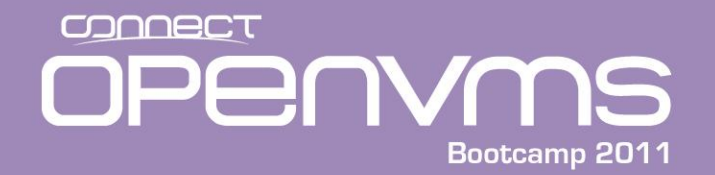

#### **Updating Firmware**

HP Offline Firmware Manager v2.6.53 Firmware Update Results hp integrity server rx2600

The following firmware updates were performed:

[OK] Management Processor

[OK] means that the update was successful. [FAILED] means that the update failed. Press '?' for more help. [EXECUTED] means that the update program ran. To verify this update, compare versions in the Manage Firmware screen.

OK

HP Offline Firmware Managerv2.6.53hp integrity server rx2600

#### Exit this program

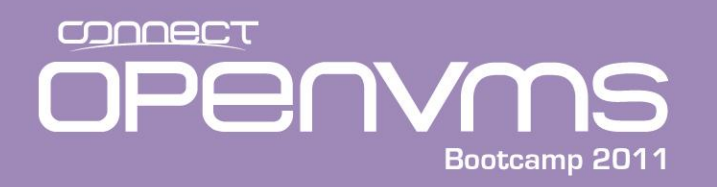

# **Updating Controller Firmware**

- Updating the Integrity Controller firmware steps:
  - 1. Go to the following Web site
  - 2. <u>http://h20000.www2.hp.com/bizsupport/TechSupport/Product.jsp?lang=en&cc</u> <u>=us&taskId=135&prodTypeId=15351&prodCatId=321933</u>
  - 3. Find your server type on the list provided and following the links.
  - 4. Click on the "Cross operating system (BIOS, Firmware, Diagnostics, etc)" link
  - 5. Select and download the **IPF Offline Diagnostics and Utilities** ISO-image firmware (zip-compressed) file to your system.
  - 6. Unzip the firmware file, it will have an .ISO extension
  - 7. Run a windows CD write program like Roxio
  - 8. Record the data on the CD, specifying the .ISO file as the source for the CD.
  - 9. Boot the CD on your Integrity
  - 10. If i2 machine there is no ISO file. Only Tarballs and a Windows installation package for HPSUM (Smart Update Manager)

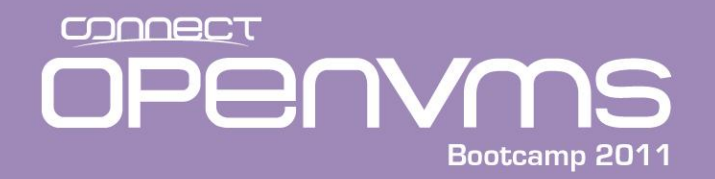

This CD provides diagnostic applications and tools to support and maintain HP systems based on the Intel IPF platform. Type the key which corresponds to your selection below:

- a. View CD Overview
- b. Run the Off-line Diagnostic Environment (ODE)
- c. Run CD Installer to install/update CD content to HPSP
- d. View Release Notes and Documentation Menu
- e. View I/O Cards FW Update and Configuration Utilities, MCA, and ICM Menu
- f. View License and Warranty Agreements Notice
- x. exit and reboot q. exit menu without reboot

Time Remaining = 0

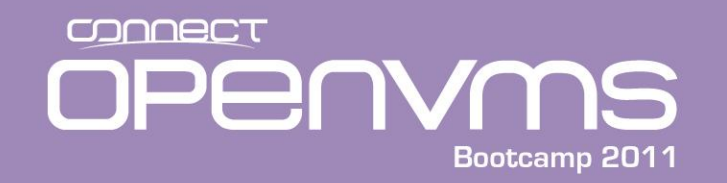

ATTENTION NOTICE

ATTENTION: USE OF THE SOFTWARE IS SUBJECT TO THE HP SOFTWARE LICENSE TERMS CONTAINED IN THE "LICENSES.TXT" FILE AND THE "IPF OFFLINE DIAGNOSTICS AND UTILITIES AS-IS WARRANTY STATEMENT" CONTAINED IN THE "WARRANTY.TXT" FILE INCLUDED IN THE "\EFI\HP\DIAG\DOCUMENTATION\" DIRECTORY OF THE PHYSICAL MEDIA ON WHICH THE SOFTWARE HAS BEEN PROVIDED. USING THE SOFTWARE INDICATES YOUR ACCEPTANCE OF THESE LICENSE TERMS. IF YOU DO NOT ACCEPT THESE LICENSE TERMS, YOU MAY RETURN THE SOFTWARE FOR A FULL REFUND.

<End of file> press any key to quit:

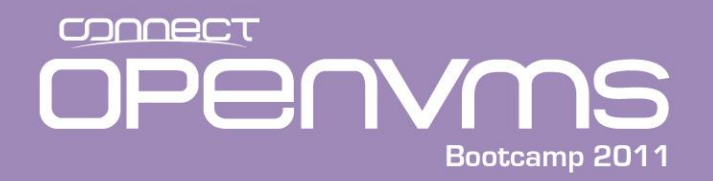

HP Itanium Processor Family Diagnostics and Utilities CD Version A.01.23

This CD provides diagnostic applications and tools to support and maintain HP systems based on the Intel IPF platform. Type the key which corresponds to your selection below:

- a. View CD Overview
- b. Run the Off-line Diagnostic Environment (ODE)
- c. Run CD Installer to install/update CD content to HPSP
- d. View Release Notes and Documentation Menu
- e. View I/O Cards FW Update and Configuration Utilities, MCA, and ICM Menu
- f. View License and Warranty Agreements Notice
- x. exit and reboot q. exit menu without reboot **<b>**

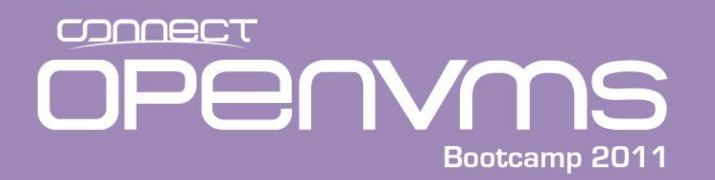

< (c) Hewlett-Packard Company, 2003-2009

| * * * * * * * * | * * * * * * * * * * * * * * * * * * * *                   | ****** |
|-----------------|-----------------------------------------------------------|--------|
| *****           |                                                           | *****  |
| *****           | Offline Diagnostic Environment                            | *****  |
| * * * * * *     |                                                           | *****  |
| *****           | (C) Copyright Hewlett-Packard Co 1993-2008                | *****  |
| *****           | All Rights Reserved                                       | *****  |
| *****           |                                                           | *****  |
| *****           | HP shall not be liable for any damages resulting from the | *****  |
| *****           | use of this program.                                      | *****  |
| *****           |                                                           | *****  |
| *****           | TC Version B.00.24                                        | *****  |
| *****           | SysLib Version B.00.11                                    | *****  |
| *****           | Mapfile Version B.01.37                                   | *****  |
| *****           |                                                           | *****  |
| ******          | * * * * * * * * * * * * * * * * * * * *                   | ****** |
|                 |                                                           |        |

Type HELP for command information. ODE>

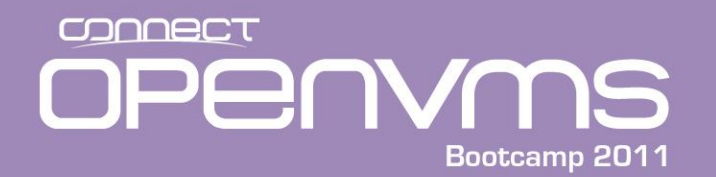

ODE> ls

Modules on this boot media are:

| filename      | type   | size    | created de | escription                              |
|---------------|--------|---------|------------|-----------------------------------------|
| CIODIAG2.EFI  | <br>ТМ | 798720  | 11/13/2009 | Core IO diagnostic                      |
| COPYUTIL.EFI  | TM     | 1126400 | 11/13/2009 | Disk-to-tape copy utility               |
| CPUDIAG.EFI   | TM     | 1454080 | 11/13/2009 | Processor diagnostic                    |
| DFDUTIL.EFI   | TM     | 942592  | 11/13/2009 | Disk firmware download utility          |
| FCFUPDATE.EFI | TM     | 418816  | 11/13/2009 | FW Update Utility for Fibre Channel     |
| IODIAG.EFI    | TM     | 262656  | 11/13/2009 | Runs selftests on I/O modules           |
| MAPPER.EFI    | TM     | 1113600 | 11/13/2009 | System mapping utility                  |
| MEMDIAG.EFI   | TM     | 328192  | 11/13/2009 | Memory diagnostic                       |
| PERFVER.EFI   | TM     | 939520  | 11/13/2009 | Runs ROM-based selftests on peripherals |
| PLUTODIAG.EFI | TM     | 610816  | 11/13/2009 | SBA/LBA diagnostic                      |

ODE>

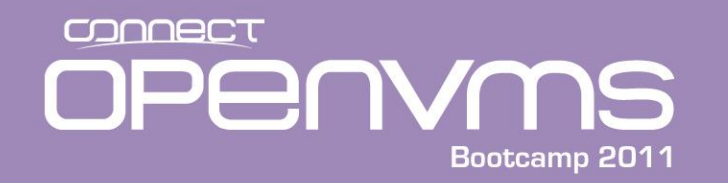

#### ODE> fcfupdate

| ******      | * * * * * * * * * * * * * * * * * * * *                   | ******      |
|-------------|-----------------------------------------------------------|-------------|
| * * * * * * |                                                           | * * * * * * |
| * * * * * * | FCFUPDATE                                                 | * * * * * * |
| * * * * * * |                                                           | * * * * * * |
| * * * * * * | Copyright (C) 2009 by Hewlett-Packard Company             | *****       |
| * * * * * * | All Rights Reserved                                       | *****       |
| * * * * * * |                                                           | *****       |
| * * * * * * | HP shall not be liable for any damages resulting from the | *****       |
| * * * * * * | use of this program.                                      | *****       |
| * * * * * * |                                                           | *****       |
| * * * * * * | Version B.00.44                                           | *****       |
| * * * * * * |                                                           | * * * * * * |
| ******      | * * * * * * * * * * * * * * * * * * * *                   | ******      |

Scanning the system for supported cards  $\ldots$  No FC Cards found Done

Searching for F/W files... Done Update Protocol not found. Aborting.

Type HELP for command information. No supported IO Cards Found in the system

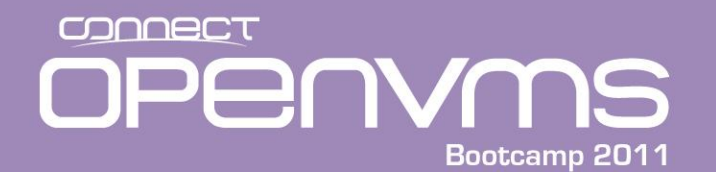

\* \* \*

| ******       | ******                                                                                                    | * * * * * * * * * * * *                                                                                                    | * * * * * * * * * * * * * * * *                                                                                                    | * * *                                                                                                    |
|--------------|----------------------------------------------------------------------------------------------------|----------------------------------------------------------------------------------------------------|----------------------------------------------------------------------------------------------------|----------------------------------------------------------------------------------------------------|
| List of Firm | ware Files                                                                                                    | found                                                                                                    |                                                                                                    | *                                                                                                    |
| *****        | *******                                                                                                    | * * * * * * * * * * * *                                                                                                    | *****                                                                                                    | ***                                                                                                    |
| Version      | Size                                                                                                    | Vend ID &                                                                                                    | Dev ID Suppor                                                                                                    | ted                                                                                                    |
| 137          | 89088                                                                                                    | 0x103C                                                                                                    | 0x1029                                                                                                    |                                                                                                    |
| 230          | 11288                                                                                                    | 0x14e4                                                                                                    | 0x16c7                                                                                                    |                                                                                                    |
| 7000b        | 79360                                                                                                    | 0x14e4                                                                                                    | 0x16c7                                                                                                    |                                                                                                    |
| 3004800      | 108032                                                                                                    | 0x8086                                                                                                    | 0x1026                                                                                                    |                                                                                                    |
| 3004800      | 108032                                                                                                    | 0x8086                                                                                                    | 0x1079                                                                                                    |                                                                                                    |
| 3004800      | 108032                                                                                                    | 0x8086                                                                                                    | 0x1026                                                                                                    |                                                                                                    |
| 3004800      | 108032                                                                                                    | 0x8086                                                                                                    | 0x1027                                                                                                    |                                                                                                    |
| 3004800      | 108032                                                                                                    | 0x8086                                                                                                    | 0x107a                                                                                                    |                                                                                                    |
| 3004800      | 108032                                                                                                    | 0x8086                                                                                                    | 0x1079                                                                                                    |                                                                                                    |
| 3000030      | 123392                                                                                                    | 0x8086                                                                                                    | 0x1079                                                                                                    |                                                                                                    |
| 3000030      | 123392                                                                                                    | 0x8086                                                                                                    | 0x1079                                                                                                    |                                                                                                    |
| 3081400      | 173056                                                                                                    | 0x8086                                                                                                    | 0x10a7                                                                                                    |                                                                                                    |
| 3081400      | 173056                                                                                                    | 0x8086                                                                                                    | 0x10a7                                                                                                    |                                                                                                    |
| 3081400      | 173056                                                                                                    | 0x8086                                                                                                    | 0x10bc                                                                                                    |                                                                                                    |
| 3081400      | 183808                                                                                                    | 0x8086                                                                                                    | 0x10d9                                                                                                    |                                                                                                    |
| 3081400      | 183808                                                                                                    | 0x8086                                                                                                    | 0x10da                                                                                                    |                                                                                                    |
| 3081400      | 173056                                                                                                    | 0x8086                                                                                                    | 0x10a9                                                                                                    |                                                                                                    |
|              | List of Firm<br>Version<br>137<br>230<br>7000b<br>3004800<br>3004800<br>3004800<br>3004800<br>3004800<br>3004800<br>3004800<br>3004800<br>3004800<br>3004800<br>3004800<br>3004800<br>3081400<br>3081400<br>3081400<br>3081400 | List of Firmware Files<br>Version Size<br>137 89088<br>230 11288<br>7000b 79360<br>3004800 108032<br>3004800 108032<br>3004800 108032<br>3004800 108032<br>3004800 108032<br>3004800 108032<br>3004800 108032<br>3004800 108032<br>3004800 108032<br>3004800 108032<br>3004800 108032<br>3004800 108032<br>3004800 108032<br>3004800 108032<br>3081400 173056<br>3081400 173056<br>3081400 183808<br>3081400 183808 | List of Firmware Files found<br>Version Size Vend ID &<br>137 89088 0x103C<br>230 11288 0x14e4<br>7000b 79360 0x14e4<br>3004800 108032 0x8086<br>3004800 108032 0x8086<br>3004800 108032 0x8086<br>3004800 108032 0x8086<br>3004800 108032 0x8086<br>3004800 108032 0x8086<br>3004800 108032 0x8086<br>3004800 108032 0x8086<br>3004800 108032 0x8086<br>300030 123392 0x8086<br>3000030 123392 0x8086<br>3081400 173056 0x8086<br>3081400 173056 0x8086<br>3081400 183808 0x8086<br>3081400 183808 0x8086<br>3081400 173056 0x8086 | List of Firmware Files found<br>Version Size Vend ID & Dev ID Suppor<br>137 89088 0x103C 0x1029<br>230 11288 0x14e4 0x16c7<br>7000b 79360 0x14e4 0x16c7<br>3004800 108032 0x8086 0x1026<br>3004800 108032 0x8086 0x1026<br>3004800 108032 0x8086 0x1026<br>3004800 108032 0x8086 0x1027<br>3004800 108032 0x8086 0x1027<br>3004800 108032 0x8086 0x1079<br>3004800 108032 0x8086 0x1079<br>3004800 108032 0x8086 0x1079<br>3004800 108032 0x8086 0x1079<br>3004800 108032 0x8086 0x1079<br>3004800 108032 0x8086 0x1079<br>3004800 108032 0x8086 0x1079<br>3004800 108032 0x8086 0x1079<br>3004800 1073056 0x8086 0x10a7<br>3081400 173056 0x8086 0x10bc<br>3081400 173056 0x8086 0x10da<br>3081400 183808 0x8086 0x10da<br>3081400 183808 0x8086 0x10da<br>3081400 173056 0x8086 0x10da |

Continue ([y]/n)? n

FCFUPDATE> exit

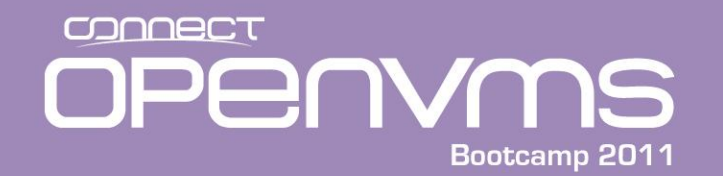

#### **Running Diagnostics**

ODE> cpudiag

| * * * * * * * * * * * * * * * * * * * * |                                                           |       |  |  |  |
|-----------------------------------------|-----------------------------------------------------------|-------|--|--|--|
| * * * * * *                             |                                                           | ***** |  |  |  |
| * * * * * *                             | CPUDIAG                                                   | ***** |  |  |  |
| * * * * * *                             |                                                           | ***** |  |  |  |
| * * * * * *                             | Copyright (C) 2008 by Hewlett-Packard Company             | ***** |  |  |  |
| * * * * * *                             | All Rights Reserved                                       | ***** |  |  |  |
| * * * * * *                             |                                                           | ***** |  |  |  |
| * * * * * *                             | HP shall not be liable for any damages resulting from the | ***** |  |  |  |
| * * * * * *                             | use of this program.                                      | ***** |  |  |  |
| * * * * * *                             |                                                           | ***** |  |  |  |
| * * * * * *                             | Version B.00.71                                           | ***** |  |  |  |
| * * * * * *                             |                                                           | ***** |  |  |  |
| * * * * * * * * * * * * * * * * * * * * |                                                           |       |  |  |  |

CPUDIAG:ImageStart 0x00000040fdb68000 Size 0x00000000118e000

Type HELP for command information.

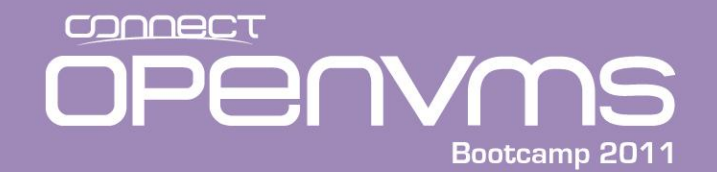

#### **Running Diagnostics**

Please wait, detecting if a MP system.... MP.EFI loaded at 0x40ffcc0000 size 0xaa000 Initializing MP Protocol Interface.... Done Number of Processors = 2Sent AP(1) Start Message CPUDIAG> help CPUDIAG Help Commands SECTION -- Displays/Sets current test sections to execute DIAGINFO -- Displays the test sections covered by cpudiag -- Test only one processor (the BSP) UP -- Test all processors in the system MP -- Sets the default seed value to be used SEED PROC -- Selects which processors to test PSTAT -- Displays information on processors to test BREAK -- Sets breakpoints in diagnostic -- Selects which cpu will play the master role in the Multi-processor tests MASTER -- Displays the static general registers GREG -- Displays selected control and application registers CREG FREG -- Displays the static floating point registers registers CPUFREQ -- Displays selected processor's actual frequency THREADS -- Displays all the processors and their sibling threads

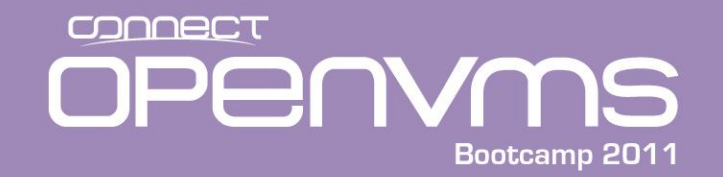

#### **Running Diagnostics**

CPUDIAG> mp

2 processors are used in testing CPUDIAG> run

STARTING EXECUTION OF CPUDIAG

SECTION 001 General register Test Section

Started Date : 9/11/2010 Time : 10:38:32

Sent AP(1) Start Message

Finished Date : 09/11/2010 Time : 10:38:32

SECTION 002 Bank register Test Section . . . Skipping Multi-Threaded Section:25.

RUN COMPLETED. CPUDIAG>

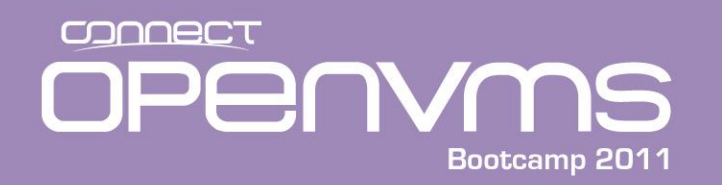

- You can use the EFI SHELL to manually find the command procedures to accomplish tasks as well:
  - Set your default to the correct location
  - Execute the command procedure (.nsh file)

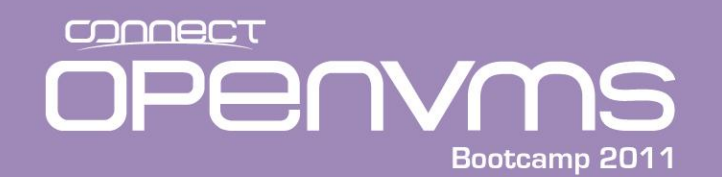

# Updating Firmware Example From EFI Shell

EFI Shell version 1.10 [14.61]

Device mapping table

fs0 : Acpi(HWP0002,0)/Pci(2|0)/Ata(Primary,Master)/CDROM(Entry0)

fs1 : Acpi(HWP0002,100)/Pci(1|0)/Scsi(Pun1,Lun0)/HD(Part1,SigAFC31241-054A-11DF-9C6E-AA000400FEFF)

blk0 : Acpi(HWP0002,0)/Pci(2|0)/Ata(Primary,Master)

blk1 : Acpi(HWP0002,0)/Pci(2|0)/Ata(Primary,Master)/CDROM(Entry0)

blk2 : Acpi(HWP0002,100)/Pci(1|0)/Scsi(Pun1,Lun0)

blk3 : Acpi(HWP0002,100)/Pci(1|0)/Scsi(Pun1,Lun0)/HD(Part1,SigAFC31241-054A-11DF-9C6E-AA000400FEFF)

blk4 : Acpi(HWP0002,100)/Pci(1|0)/Scsi(Pun1,Lun0)/HD(Part3,SigEDA77411-0D76-11DE-8901-00306E3947DE)

Shell> **fs0:** 

fs0:\> cd efi

fs0:\EFI>

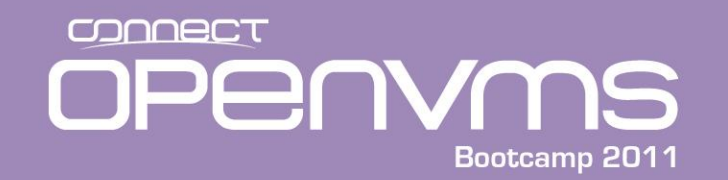

# Updating Firmware Example From EFI Shell

fs0:\EFI> cd hp

fs0:\EFI\HP> dir
Directory of: fs0:\EFI\HP

| 11/13/09 | 02:24p <dir></dir> | 1,024   | •     |
|----------|--------------------|---------|-------|
| 11/13/09 | 02:24p <dir></dir> | 1,024   | ••    |
| 11/13/09 | 02:24p <dir></dir> | 1,024   | DIAG  |
| 11/13/09 | 02:27p <dir></dir> | 1,024   | TOOLS |
| 0        | File(s)            | 0 bytes |       |
| 4        | Dir(s)             |         |       |

fs0:\EFI\HP> cd tools

fs0:\EFI\HP\TOOLS> dir
Directory of: fs0:\EFI\HP\TOOLS

| 11/13/09 | 02:27p <dir< th=""><th>&gt; 1,024</th><th></th></dir<>              | > 1,024 |               |
|----------|---------------------------------------------------------------------|---------|---------------|
| 11/13/09 | 02:27p <dir< td=""><td>&gt; 1,024</td><td>••</td></dir<>            | > 1,024 | ••            |
| 11/13/09 | 02:27p <dir< td=""><td>&gt; 1,024</td><td>MCA_Utilities</td></dir<> | > 1,024 | MCA_Utilities |
| 11/13/09 | 02:27p <dir< td=""><td>&gt; 1,024</td><td>ilosetup</td></dir<>      | > 1,024 | ilosetup      |
| 11/13/09 | 02:27p <dir< td=""><td>&gt; 1,024</td><td>icm_Utility</td></dir<>   | > 1,024 | icm_Utility   |
| 11/13/09 | 02:27p <dir< td=""><td>&gt; 1,024</td><td>IO_CARDS</td></dir<>      | > 1,024 | IO_CARDS      |
| 11/13/09 | 02:29p <dir< td=""><td>&gt; 1,024</td><td>NetWork</td></dir<>       | > 1,024 | NetWork       |
| 11/13/09 | 02:29p <dir< td=""><td>&gt; 2,048</td><td>CD_Installer</td></dir<>  | > 2,048 | CD_Installer  |
| 11/13/09 | 02:30p <dir< td=""><td>&gt; 1,024</td><td>LaunchMenu</td></dir<>    | > 1,024 | LaunchMenu    |
| 0        | File(s)                                                             | 0 bytes |               |
| 9        | Dir(s)                                                              |         |               |

fs0:\EFI\HP\TOOLS>
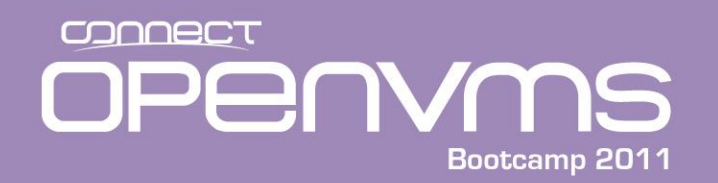

# Updating Firmware Example From EFI Shell

fs0:\EFI\HP\TOOLS> cd io\_cards

fs0:\EFI\HP\TOOLS\IO\_CARDS> dir
Directory of: fs0:\EFI\HP\TOOLS\IO CARDS

| 11/13/09 | 02:27p  | <dir></dir> | 1,024   | •            |
|----------|---------|-------------|---------|--------------|
| 11/13/09 | 02:27p  | <dir></dir> | 1,024   | ••           |
| 11/13/09 | 02:27p  | <dir></dir> | 1,024   | Gigabit_PCIe |
| 11/13/09 | 02:27p  | <dir></dir> | 1,024   | SmartArray   |
| 11/13/09 | 02:27p  | <dir></dir> | 2,048   | SAS          |
| 11/13/09 | 02:28p  | <dir></dir> | 1,024   | U320_Scsi    |
| 11/13/09 | 02:28p  | <dir></dir> | 1,024   | U160_Scsi    |
| 11/13/09 | 02:28p  | <dir></dir> | 1,024   | ixgbe        |
| 11/13/09 | 02:28p  | <dir></dir> | 1,024   | iexgbe       |
| 11/13/09 | 02:28p  | <dir></dir> | 1,024   | icxgbe       |
| 11/13/09 | 02:28p  | <dir></dir> | 1,024   | Ibautil64    |
| 11/13/09 | 02:28p  | <dir></dir> | 2,048   | Gigabit      |
| 11/13/09 | 02:29p  | <dir></dir> | 1,024   | FC4          |
| 11/13/09 | 02:29p  | <dir></dir> | 1,024   | FC2          |
| 11/13/09 | 02:29p  | <dir></dir> | 1,024   | FC           |
| 0        | File(s) |             | 0 bytes |              |
| 15       | Dir(s)  |             |         |              |

fs0:\EFI\HP\TOOLS\IO CARDS> > cd fc2

fs0:\EFI\HP\TOOLS\IO\_CARDS\FC2>

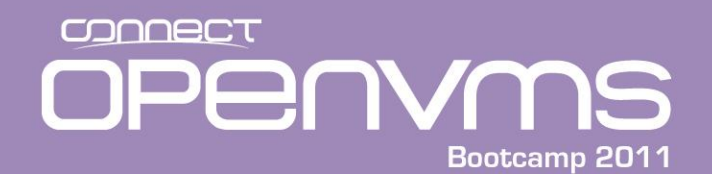

# Updating Firmware Example From EFI Shell

fs0:\EFI\HP\TOOLS\IO\_CARDS\FC2> dir
Directory of: fs0:\EFI\HP\TOOLS\IO\_CARDS\FC2

| 11/13/09 | 02:29p  | <dir></dir> | 1,024           |                  |
|----------|---------|-------------|-----------------|------------------|
| 11/13/09 | 02:29p  | <dir></dir> | 1,024           | ••               |
| 03/29/07 | 06:45p  |             | 236,291         | EfiUtil.pdf      |
| 10/14/05 | 01:46p  |             | 655             | fcd_update2.nsh  |
| 10/14/05 | 09:32p  |             | 669             | fcd_vpd.nsh      |
| 03/30/07 | 02:39p  |             | 50 <b>,</b> 176 | ql2312ef.bin     |
| 03/30/07 | 02:39p  |             | 75 <b>,</b> 264 | ql2312fw.bin     |
| 06/26/07 | 05:31p  |             | 2,142           | Readme.txt       |
| 06/26/07 | 05:42p  |             | 26,401          | ReleaseNotes.txt |
| 03/30/07 | 02:31p  |             | 122,368         | efiaux.drv       |
| 03/29/07 | 06:45p  |             | 304,068         | EfiCfg.pdf       |
| 03/28/07 | 06:07p  | r           | 386,048         | efiutil.efi      |
| 10       | File(s) | 1,204,082   | bytes           |                  |
| 2        | Dir(s)  |             |                 |                  |

fs0:\EFI\HP\TOOLS\IO\_CARDS\FC2>

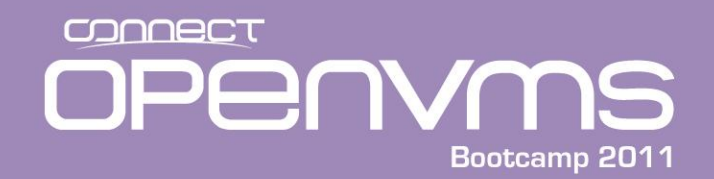

# Updating Firmware Example From EFI Shell

fs0:\EFI\HP\TOOLS\IO\_CARDS\FC2> fcd\_update2.nsh
fcd\_update2.nsh> echo -off
Update the EFI driver and RISC firmware on all the fibre
channel adapters based on QLogic ISP23xx

Wait...

Fibre Channel Card Efi Utility 2.30 (3/28/2007) No adapters found. No adapters connected to driver, exiting... Exit status code: Not Found

If the screen does not indicate that every fibre channel adapters is updated, you may need to execute search all command from EFI shell, then repeat the procedure. Note that search all command may take a long time. On some systems, this command may fail because it is implemented only on some HP Integrity servers.

When the operation is complete, enter EFI shell command RESET.

fs0:\EFI\HP\TOOLS\IO CARDS\FC2> exit

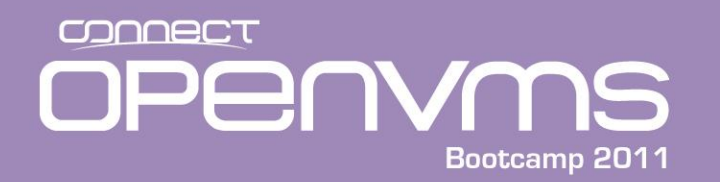

- The NVRAMBKP Utility allows you to backup all of your site customizations.
- Fills a common gap in backup strategies where the system console settings are not recorded.
- The alternative is documenting the console settings on paper and typing them in again when needed.
- There are two packages available:
  - nvrambkp\_010301.zip Bootable CD-ROM ISO Image
  - nvrambkp\_010301EFI.tar EFI package

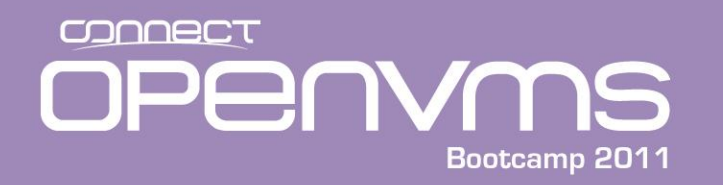

- These packages can be downloaded through http and the World Wide Web using the following method:
  - 1. Connect to the Hewlett-Packard Support & Drivers home pages at: <a href="http://www.hp.com/go/bizsupport">http://www.hp.com/go/bizsupport</a>
  - 2. Select Download drivers and software.
  - 3. Enter the server model number (for example, BL870c) and then click >> to begin the search
  - 4. Select the appropriate product from the Product search result
  - 5. Select the Cross operating system (BIOS, Firmware, Diagnostics, etc.) section
  - 6. Select Utility
  - 7. Locate the appropriate utility package and click Download. (example <u>IPF</u> <u>Offline Diagnostics and Utilities</u>). These come out quarterly.

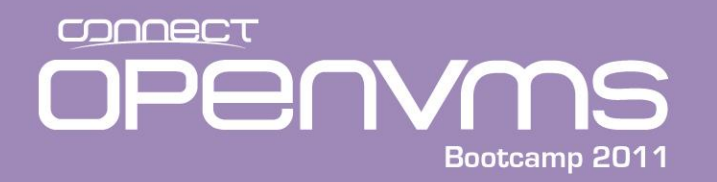

- The packages include instructions how to use the utility. These steps are (assuming you download the ISO image).
  - 1. Burn the ISO image to CD using a pc CD burning application
  - 2. Insert the CD into the Integrity DVD drive.
  - 3. Boot the Integrity into the EFI
  - 4. Copy the utility to an EFI partition on one or more of the VMS disks
  - 5. Run the application off of one of the read/write FS#'s to save the configuration.
- To recover the configuration you simply run the application from the EFI partition and use the restore qualifier..

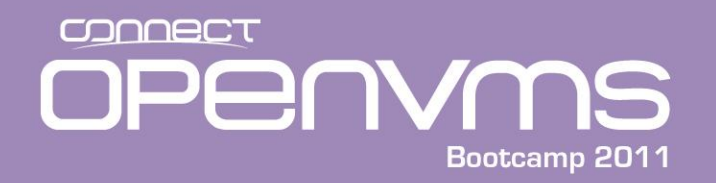

#### • **Example** Utility CD is mounted and therefore shows up as FSO:

```
Shell>
Map to the cd:
Shell> fs0:
fs0: >
fs0:\> ls
Directory of: fs0:\
  10/10/08 12:20p <DIR>
                                     512
                                         EFI
          0 File(s)
                              0 bytes
          1 Dir(s)
fs0:\> cd EFI
fs0:\EFI> ls
Directory of: fs0:\EFI
  10/10/08 12:20p <DIR>
                                     512
                                           •
  10/10/08 12:20p <DIR>
                                       0
                                           . .
  10/10/08 12:20p <DIR>
                                     512
                                          ΗP
          0 File(s)
                              0 bytes
          3 Dir(s)
```

fs0:\EFI>

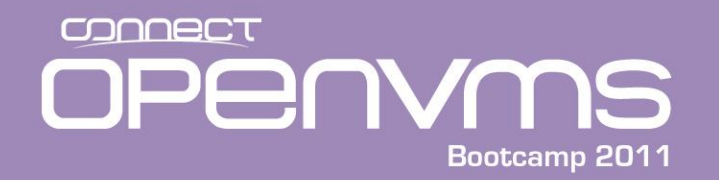

fs0:\EFI> cd HP

#### fs0:\EFI\HP> ls

Directory of: **fs0:\EFI\HP** 

| 10/10/08 | 12:20p <dir></dir> | 512     | •        |
|----------|--------------------|---------|----------|
| 10/10/08 | 12:20p <dir></dir> | 512     | ••       |
| 10/10/08 | 12:20p <dir></dir> | 512     | FIRMWARE |
| 0        | File(s)            | 0 bytes |          |
| 3        | Dir(s)             |         |          |

fs0:\EFI\HP> cd FIRMWARE

#### fs0:\EFI\HP\FIRMWARE> LS

Directory of: fs0:\EFI\HP\FIRMWARE

| 10/10/08 | 12:20p <di< th=""><th>IR&gt;</th><th>512</th><th></th></di<> | IR>     | 512              |                     |
|----------|--------------------------------------------------------------|---------|------------------|---------------------|
| 10/10/08 | 12:20p <di< td=""><td>IR&gt;</td><td>512</td><td></td></di<> | IR>     | 512              |                     |
| 10/03/08 | 03:55p                                                       |         | 1,609            | notice.txt          |
| 10/03/08 | 12 <b>:</b> 12p                                              |         | 386,560          | nvrambkp.efi        |
| 10/03/08 | 12 <b>:</b> 35p                                              |         | 6,938            | nvrambkp_readme.txt |
| 10/06/06 | 01 <b>:</b> 21a                                              |         | 590 <b>,</b> 336 | TextViewer.efi      |
| 4        | File(s)                                                      | 985,443 | bytes            |                     |
| 2        | Dir(s)                                                       |         |                  |                     |

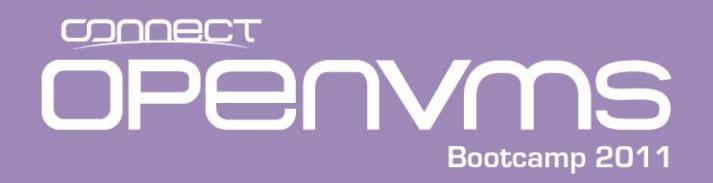

Copy the Utility to File System 1 (system disk EFI partition)

fs0:\EFI\HP\FIRMWARE> cp nvrambkp.efi fs1: copying fs0:\EFI\HP\FIRMWARE\nvrambkp.efi -> fs1:\nvrambkp.efi - [ok]

fs0:\EFI\HP\FIRMWARE> fs1:

fs1: >

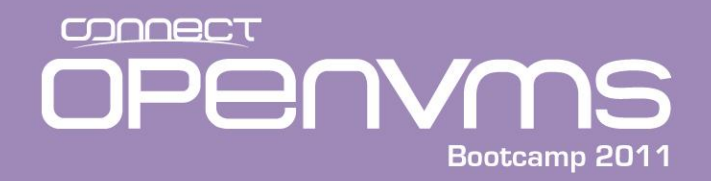

#### • Run utility –a (archive all) Archive name –I (log) Logfile name

fs1:\> nvrambkp.efi -a testconfig -l test.log

Hewlett-Packard (R) IPF Non-Volatile Configuration Back-up Utility Version 01.03.01

Copyright (C) Hewlett-Packard. All rights reserved.

Operation: Archive to testconfig Archive Operation: Initiated

Time-Stamp (local): Tue Dec 16 05:01:12 2008

Please provide creator's name [upto 24 char]:
> Jim Mehlhop

Is [Jim Mehlhop] ok? [y/n] > y

Add Comments? [y/n] > n Archive: System Information Archive: System ID Information Archive: EFI NVRAM Information Archive: ROM NVRAM Information Operation: Archive to testconfig Completed

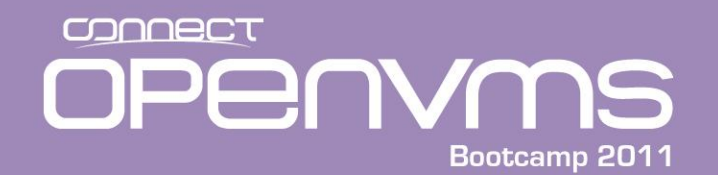

fs1: > dir

```
Directory of: fs1:\
```

| 04/03/06 | 02:16p <dir></dir> | >       | 2,048   | EFI          |
|----------|--------------------|---------|---------|--------------|
| 10/03/08 | 12 <b>:</b> 12p    |         | 386,560 | nvrambkp.efi |
| 12/16/08 | 12:01p             |         | 6,044   | test.log     |
| 12/16/08 | 12:01p             |         | 2,489   | testconfig   |
| 6        | File(s)            | 406,664 | bytes   |              |
| 1        | Dir(s)             |         |         |              |
| fs1: >   |                    |         |         |              |

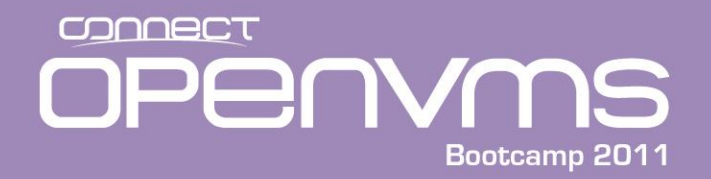

• Run utility to restore setting –r (restore) Archive file name –l (log) Log file name

fs1:\> nvrambkp.efi -r testconfig -l testrestore.log

Hewlett-Packard (R) IPF Non-Volatile Configuration Back-up Utility Version 01.03.01

Copyright (C) Hewlett-Packard. All rights reserved.

Operation: Restore from testconfig Restore Operation: Initiated Restore: ROM NVRAM Information Restore: System ID Information Restore: EFI NVRAM Information Operation: Restore from testconfig Completed System Reset: Issued!

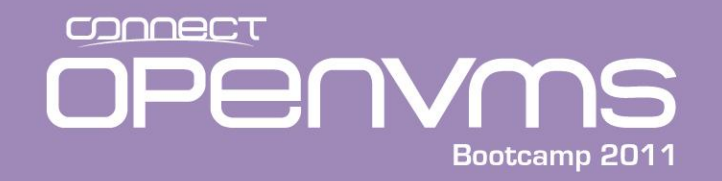

MP MAIN MENU:

CO: Console VFP: Virtual Front Panel CM: Command Menu CL: Console Log SL: Show Event Logs HE: Main Help Menu X: Exit Connection [ia64] MP> **co** (Use Ctrl-B to return to MP main menu.) Copyright (C) Hewlett-Packard. All rights reserved. System Reset: Issued! \* ROM Version : 02.31

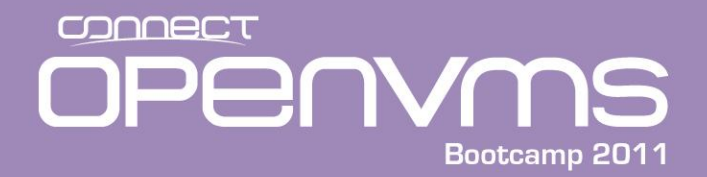

# Question & Answer

Presented by Jim Mehlhop

www.parsec.com

mehlhop@parsec.com

888-4-PARSEC

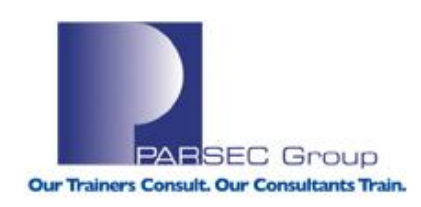